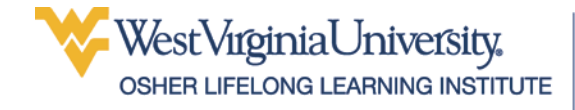

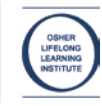

# Advanced Excel

# **Table of Contents**

| The Excel Window                     | 2  |
|--------------------------------------|----|
| The Formula Bar                      | 3  |
| AutoFill                             | 3  |
| Fill Handle                          |    |
| AutoFill Options                     | 4  |
| AutoSum                              | 4  |
| AutoSum Options                      | 4  |
| Paste Special                        |    |
| Paste Link                           | 5  |
| Transpose                            | 5  |
| Splitting Columns                    | 6  |
| Conditional Formatting               | 7  |
| Filtering on Formatting              | 9  |
| Relative vs Absolute Cell References | 10 |
| Functions                            | 12 |
| Cleaning Up Your Data                | 12 |
| RIGHT and LEFT                       | 13 |
| TRIM                                 |    |
|                                      |    |

| COUNT Statements 14          | 4 |
|------------------------------|---|
| IF Statements14              | 4 |
| Date Calculations10          | 3 |
| Time Calculations16          | 6 |
| CONCATENATE1                 | 7 |
| SUMIF 18                     | 3 |
| Headers & Footers 19         | 9 |
| Charts                       | 0 |
| Line Chart20                 | ) |
| Bar Chart2                   | 1 |
| Pie Chart22                  | 2 |
| Bar Charts23                 | 3 |
| Pie Charts2                  | 5 |
| Chart Parts28                | 3 |
| Secondary Axis29             | 9 |
| Index                        | ) |
| Excel Quick Reference3       | 1 |
| Keyboard Shortcuts for Excel | 3 |

Updated: 23 September 2019

# **The Excel Window**

The various parts of the Excel window were covered in the Using Microsoft Excel document, available from the OLLI website at <a href="https://olliatwvu.org/current-members/document-repository/">https://olliatwvu.org/current-members/document-repository/</a>

|                     |        |                  | Quick Access Toolbar                                              |                         |                                  |                                       | Formula Bar |                                             |                                                            |                                                                   |                                                                |                                                        |   |
|---------------------|--------|------------------|-------------------------------------------------------------------|-------------------------|----------------------------------|---------------------------------------|-------------|---------------------------------------------|------------------------------------------------------------|-------------------------------------------------------------------|----------------------------------------------------------------|--------------------------------------------------------|---|
|                     |        | ਜ਼ ਙਾ ੇਾ         | - ×                                                               |                         |                                  | 🗶 Bud                                 | get - Excel | 1                                           | 27-5                                                       | T                                                                 |                                                                |                                                        | x |
|                     | F      | ile Home         | Insert f                                                          | Page Layout             | Formula                          | as Data                               | Review      | View A                                      | crobat                                                     | ? Tell me                                                         |                                                                | A Shar                                                 | e |
| Ribbon              | Pa     | ste<br>pboard    | i - 1<br>[ <u>U</u> - ] /<br>  <sup>(2</sup> ) - <u>A</u><br>Font |                         | = = ₽<br>= = ₽<br>₹<br>Alignment | Genera<br>Genera<br>S *<br>S *<br>Num | al • 5      | Condition<br>Format as<br>Cell Styles<br>St | al Formattin<br>Table <del>-</del><br><del>-</del><br>yles | g ▼ 🖀 Ins<br>The<br>The<br>The<br>The<br>The<br>The<br>The<br>The | sert • <b>&gt;</b><br>elete • <b>y</b><br>ormat • <b>e</b> lls | <ul> <li>ZT →</li> <li>D →</li> <li>Editing</li> </ul> | ~ |
| Column              | B      |                  | ×                                                                 | √ <i>f</i> <sub>x</sub> | =SUM(B2                          | 2:B8)                                 |             |                                             |                                                            |                                                                   |                                                                |                                                        | ~ |
| neauer              |        | A                | В                                                                 | с                       | D                                | E                                     | F           | G                                           | н                                                          | I                                                                 | J                                                              | к                                                      |   |
|                     | 1      |                  | January                                                           | February                | March                            | April                                 | May         | June                                        | July                                                       | August                                                            | Septembe                                                       | r                                                      |   |
| Select <sup>*</sup> | 2      | Electric         | 75                                                                | 65                      | 60                               | 50                                    | 70          | 85                                          | 125                                                        | 135                                                               | 115                                                            |                                                        |   |
| All                 | 3      | Gas              | 25                                                                | 25                      | 25                               | 25                                    | 25          | 25                                          | 25                                                         | 25                                                                | 25                                                             |                                                        |   |
|                     | 4      | Water            | 100                                                               | 100                     | 100                              | 100                                   | 100         | 100                                         | 100                                                        | 100                                                               | 100                                                            |                                                        |   |
|                     | 5      | Rent             | 600                                                               | 600                     | 600                              | 600                                   | 600         | 600                                         | 600                                                        | 600                                                               | 600                                                            |                                                        |   |
| Row                 | 6      | Food             | 150                                                               |                         |                                  |                                       |             |                                             |                                                            |                                                                   |                                                                |                                                        |   |
| Header              | 7      | Cell Phone       | 75                                                                | 75                      | 75                               | 75                                    | 75          | 75                                          | 75                                                         | 75                                                                | 75                                                             |                                                        |   |
| Induci              | 8      | Entertainment    | 50                                                                |                         |                                  |                                       |             |                                             |                                                            |                                                                   |                                                                |                                                        |   |
|                     | 9      | Total            | 1075                                                              | 865                     | 860                              | 850                                   | 870         | 885                                         | 925                                                        | 935                                                               | 915                                                            |                                                        |   |
|                     | 10     |                  |                                                                   |                         |                                  |                                       |             |                                             |                                                            |                                                                   |                                                                |                                                        |   |
|                     | 11     |                  |                                                                   |                         |                                  |                                       |             |                                             |                                                            |                                                                   |                                                                |                                                        |   |
|                     | 12     | Income           | 2500                                                              | 2500                    | 2500                             | 2500                                  | 2500        | 2500                                        | 2500                                                       | 2500                                                              | 2500                                                           |                                                        |   |
|                     | 13     |                  |                                                                   |                         |                                  |                                       |             |                                             |                                                            |                                                                   |                                                                |                                                        |   |
|                     | 14     | Final Total      | 1425                                                              | 1635                    | 1640                             | 1650                                  | 1630        | 1615                                        | 1575                                                       | 1565                                                              | 1585                                                           |                                                        |   |
|                     | 15     |                  |                                                                   |                         |                                  |                                       |             |                                             |                                                            |                                                                   |                                                                |                                                        |   |
|                     | 16     |                  |                                                                   |                         |                                  |                                       |             |                                             |                                                            |                                                                   |                                                                |                                                        |   |
|                     |        |                  | aw Budgat                                                         |                         | alarat .                         | 0                                     |             |                                             |                                                            |                                                                   |                                                                |                                                        |   |
|                     | 1      |                  | ew Budget                                                         |                         | laget                            |                                       |             | : •                                         | _                                                          |                                                                   |                                                                |                                                        |   |
|                     | Rea    | ady              |                                                                   |                         |                                  |                                       |             | E                                           |                                                            | 巴                                                                 |                                                                | - + 100                                                | % |
|                     |        |                  |                                                                   |                         |                                  |                                       |             | 1                                           |                                                            |                                                                   |                                                                | 1                                                      |   |
| Worksheet<br>Scroll | V<br>T | Vorksheet<br>'ab |                                                                   | Ne<br>Bi                | ew Tab<br>utton                  |                                       |             | V                                           | Vorkshe<br>Views                                           | eet                                                               | Zoom                                                           |                                                        |   |
| Buttons             |        |                  |                                                                   |                         |                                  |                                       |             |                                             |                                                            |                                                                   |                                                                |                                                        |   |

These first pages are for review and will not be discussed in detail in the class.

# The Formula Bar

The Formula Bar is located between the ribbon and the column headers, and displays the formulas and/or data entered into the worksheet.

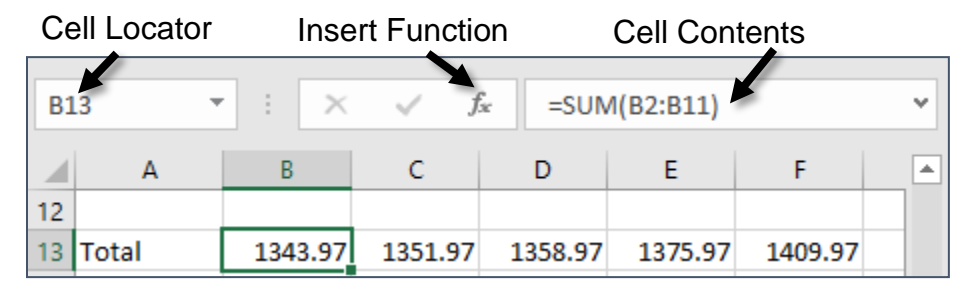

The Cell Locator tells you which cell is the active cell, or the first cell in a range of cells. The Insert Function button opens the function dialog box. As data or formulas are entered, other tools appear in the formula bar. The red X cancels your current action. The green  $\sqrt{}$  enters the data into the cell.

# AutoFill

Autofill does one of two things: copies the selected data or continues a series.

## Fill Handle

The Fill Handle is located in the lower right corner of every cell. When you place your cursor in the lower right corner or a cell, the cursor changes to a solid, black plus sign.

January

Once the cursor changes, click and drag (up, down, right, or left) to continue a series. Excel displays a balloon showing the last value in the series.

| January |       |
|---------|-------|
|         | March |

| Series Recognized by Excel |                                    |
|----------------------------|------------------------------------|
| Months of the Year         | Jan, Feb, Mar                      |
|                            | January, February, March           |
| Days of the Week           | Monday, Tuesday, Wednesday         |
|                            | Mon, Tue, Wed                      |
| Time                       | 9:00, 10:00, 11:00                 |
| Years                      | Jan 2007, Feb 2007, Mar 2007       |
| Dates                      | 01/01/2007, 01/02/2007, 01/03/2007 |
| Numbers                    | 1, 2, 3 2, 4, 6 10, 20, 30         |

If you would like Excel to recognize a more complicated series of numbers, type in the first two items of that series in two separate cells, then select those cells and drag on the fill handle.

## **AutoFill Options**

Once the Fill Handle is released, Excel provides Auto Fill options to allow you to select whether you want to create a series or just copy the cells.

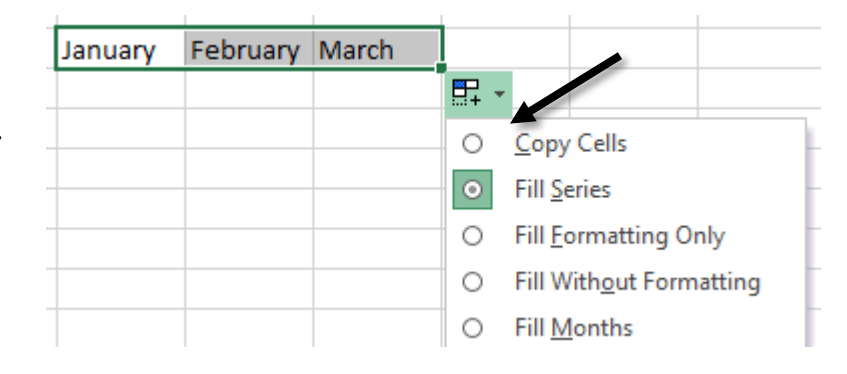

# AutoSum

The AutoSum tool allows you to quickly apply frequently used, basic formulas to a row or column of numbers.

## **AutoSum Options**

In addition to allowing you to quickly sum a range of cells, Excel has other formulas available from the AutoSum tool. These options are available from the menu beside the AutoFill button.

Sum: Add all the numbers in the column togetherAverage: Calculate the average of the numbers in the columnCount Numbers: Count the number of cells that contain a numberMax: Return the largest value in a range of cellsMin: Return the smallest value in a range of cells

## Using the AutoSum Tool Options

- 1. Place the cursor in the cell where the *result* should appear.
- 2. Select the **Home** tab and click the arrow beside the **AutoSum**.
- 3. From the menu, select the desired option.
- 4. Excel automatically selects a range. If it is correct, accept the formula.
- 5. If Excel choses the wrong range, click and drag with your mouse to select the correct range of cells, then accept the formula.

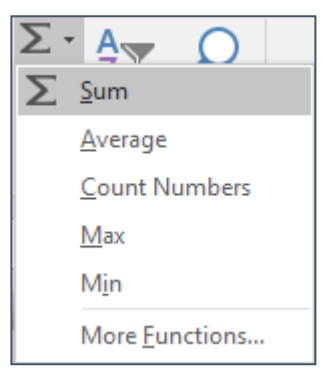

# **Paste Special**

Paste link is used when you would like data from one worksheet to update second worksheet (even if they are in different workbooks). This command links two worksheets together, so that when data in the first worksheet is updated, those changes are reflected in the second worksheet.

Remember, that when copying from one Excel worksheet to another, the copied formula is what is pasted. But when copying from Excel to a different program, such as word, the value (or result of the formula) is what is appears in the document.

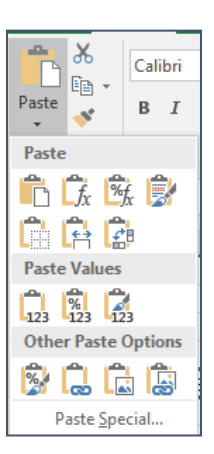

## Paste Link

When a linked document is opened, Excel prompts you to update the links from the source data. This allows Excel to go to the source worksheet and look for any changes to the data.

## **Using Paste Link**

- 1. Highlight and copy the source cell(s).
- 2. Move to the destination worksheet or workbook.
- 3. Place the cursor in the destination cell.
- 4. In the **Home** tab, click the arrow beneath **Paste**. From the menu, click the **Paste Link** button.

#### OR

**Right click** in the destination cell and choose **Paste Special**.

5. Click the **Paste Link** button.

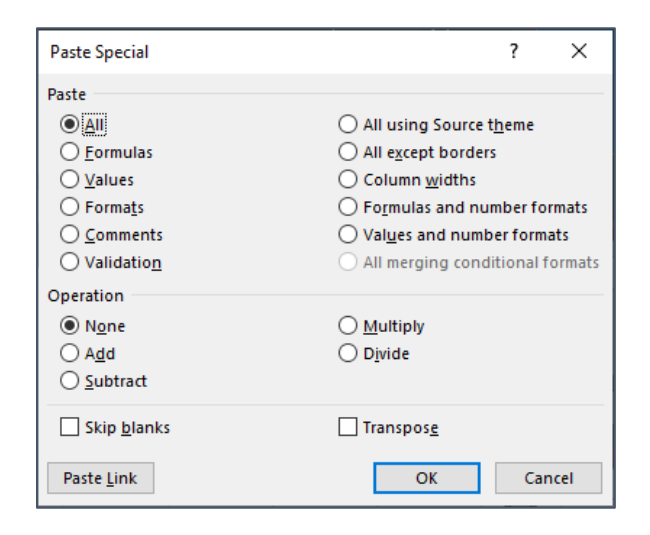

## Transpose

Sometimes data is displayed in a manner that is rotated from what we want. Paste Special, Transpose allows us to flip that data from the vertical to the horizontal (or vice versa).

#### Transposing a Row (or Column)

- 1. Create a new worksheet or workbook for the data (if needed).
- 2. Highlight the cells to be transposed.
- 3. Copy the cells.
- 4. Place your cursor in the location in the new worksheet (or workbook) where the transposed cells will reside.
- 5. From the Home tab of the ribbon, click the triangle below **Paste**.
- 6. From the drop down menu, select Paste Special.
- 7. At the bottom of the Paste Special dialog box, place a check in the box beside **Transpose**.
- 8. Click OK.

| Paste Special        | ? ×                                                 |  |  |  |  |
|----------------------|-----------------------------------------------------|--|--|--|--|
| Paste                |                                                     |  |  |  |  |
| ● <u>A</u> II        | All using Source theme                              |  |  |  |  |
| O <u>F</u> ormulas   | All except borders                                  |  |  |  |  |
| O <u>V</u> alues     | ○ Column <u>w</u> idths                             |  |  |  |  |
| O Forma <u>t</u> s   | Formulas and number formats                         |  |  |  |  |
| O <u>C</u> omments   | Values and number formats                           |  |  |  |  |
| 🔿 Validatio <u>n</u> | <ul> <li>All merging conditional formats</li> </ul> |  |  |  |  |
| Operation            |                                                     |  |  |  |  |
| None                 | ◯ <u>M</u> ultiply                                  |  |  |  |  |
| ○ A <u>d</u> d       | ○ D <u>i</u> vide                                   |  |  |  |  |
| ○ <u>S</u> ubtract   | 0                                                   |  |  |  |  |
| Skip <u>b</u> lanks  | Transpose                                           |  |  |  |  |
| Paste Link           | OK Cancel                                           |  |  |  |  |

9. You now have a row (or column) of transposed data, to do with as you please.

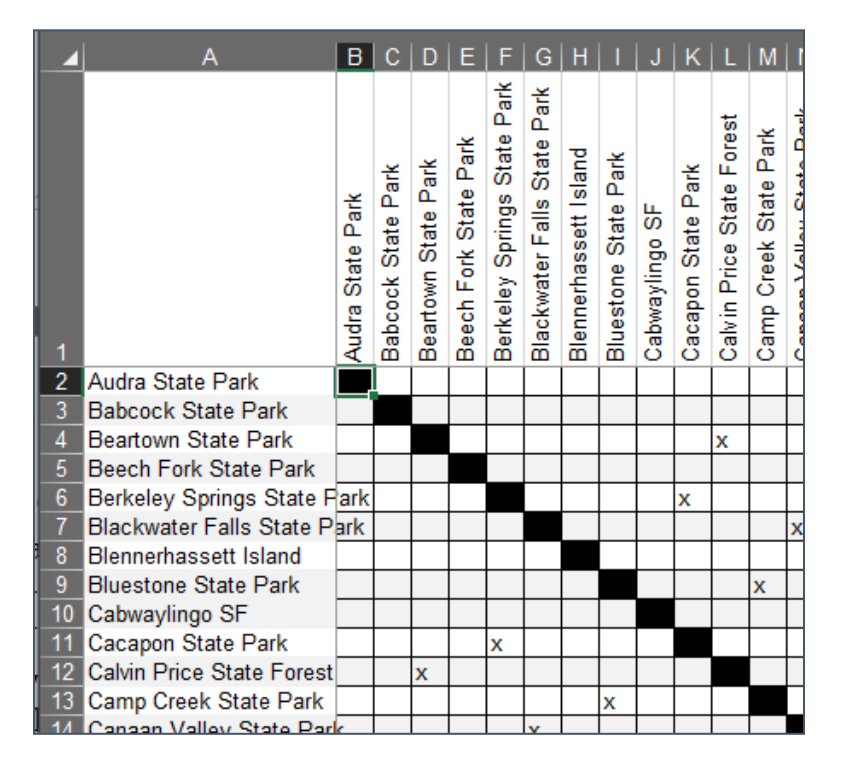

# **Splitting Columns**

Sometimes you will receive data in a format that is not useful for your needs. For example, first and last names might be in the same column instead of separate columns. The split columns command will do much of the heavy lifting for you in separating out that information, but you still need to go through the results once the process is complete.

#### **Splitting a Column**

- 1. Select the column to be split.
- 2. Select the Data tab. In the Data Tools section, click the Text to Columns button.

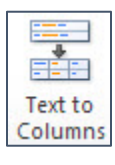

3. The Convert Text to Columns Wizard opens. Select **Delimited**, is the information is separated by a commas or spaces.

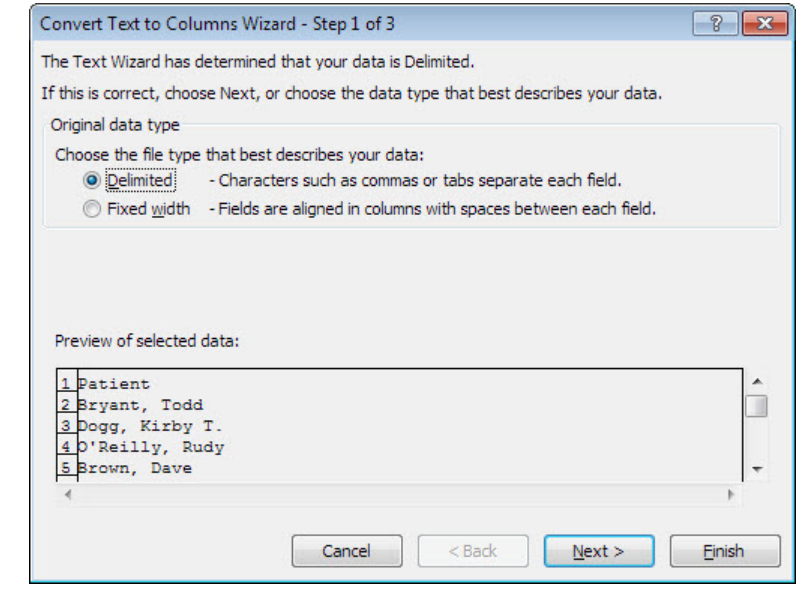

- 4. Click Next.
- 5. In the Delimiters section, select the option that describes how your information is listed. A preview of the data appears at the bottom of the dialog box.
- 6. Click Next.

- 7. Select the column format.
- 8. Click Finish.

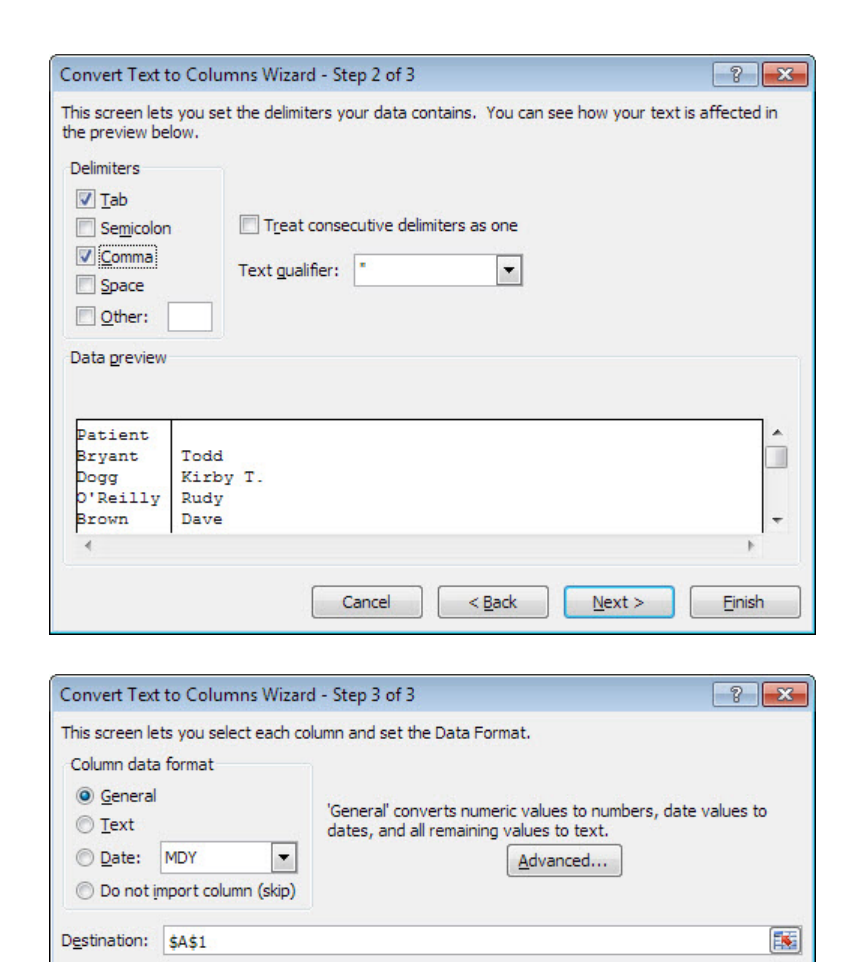

- 9. Excel asks if you want to replace the contents of the destination cells. Click **OK**.
- 10. The single column is now split into two columns. Create field names for the new columns.

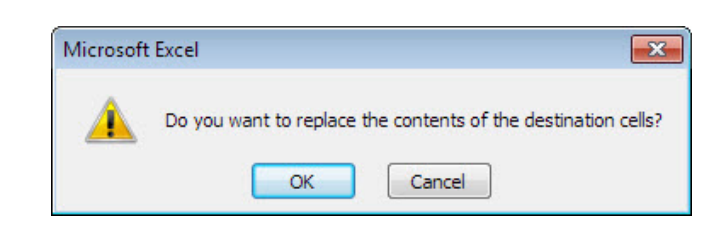

< Back

Cancel

Next >

## **Conditional Formatting**

Conditional Formatting in Excel allows you to highlight cells that meet specific conditions. For example, you can turn the text of all cells that have a negative value red, or you can highlight all cells that contain the duplicate text.

Data preview

Bryant

)ogg )'Reilly

Brown

<u>General</u> <u>General</u> Patient

Todd

Rudv

Dave

Kirby T.

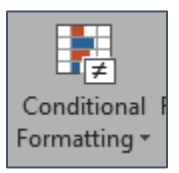

**Einish** 

Conditional formatting is useful not just because it makes specific data stand out, but because you can filter on formatting, which allows you to quickly find specific records. An example of when you might do this would be when searching for duplicate records.

#### **Formatting Duplicates**

- 1. Highlight the column(s) that you think contain duplicate values.
- 2. On the Home tab of the ribbon, click the **Conditional Formatting** button.
- 3. From the first drop down menu, select **Highlight Cells Rules**.
- 4. From the next drop down menu, select **Duplicate Values**.

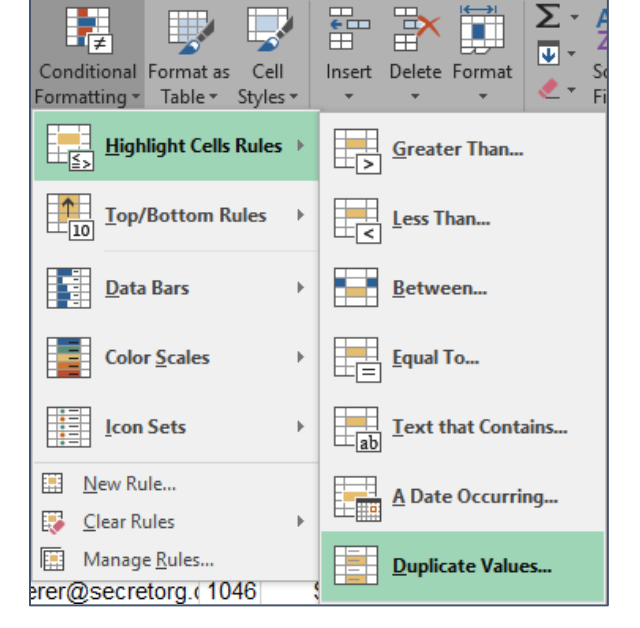

- 5. A dialog box opens. You can select the default options (Light Red Fill with Dark Red Text), you can select another formatting option, or you can choose your own Custom Format. You also have the option here to select for unique values, rather than duplicates, which is helpful in finding typos.
- 6. The duplicate values are formatted in the manner you selected.

| Duplicate Values           |                          | ?         | ×   |
|----------------------------|--------------------------|-----------|-----|
| Format cells that contain: |                          |           |     |
| Duplicate 🗸 values with    | Light Red Fill with Dar  | k Red Tex | t 🗸 |
|                            | Light Red Fill with Dark | k Red Tex | t   |
|                            | Green Fill with Dark Gr  | een Text  |     |
|                            | Red Text                 |           |     |
|                            | Red Border               |           |     |
|                            | Custom Format            |           |     |

|    | А         | В           | С       |
|----|-----------|-------------|---------|
| 1  | Last Name | First Name  | Prefix  |
| 15 | Droid     | Aretoodeetw | Mr.     |
| 16 | Droid     | Ceethreepee | Mr.     |
| 17 | Duck      | Donald      | Mr.     |
| 18 | Emerson   | Michael     | Mr.     |
| 19 | Emerson   | Sam         | Mr.     |
| 20 | Fett      | Boba        | Mr.     |
| 21 | Frog      | Allen       | Mr.     |
| 22 | Frog      | Edgar       | Mr.     |
| 23 | Frye      | Kaylee      | Ms.     |
| 24 | Grimm     | Ben         | Mr.     |
| 25 | Hook      | Abraham     | Captain |
| 26 | Houlihan  | Margaret    | Ms.     |
| 27 | Hunnycut  | BJ          | Dr.     |
| 28 | Hut       | Jabba       | Mr.     |
| 29 | Kahn      | Ghingas     | Mr.     |
| 30 | Kahn      | Kubla       | Mr.     |
| 31 | Kenobi    | Ben         | Master  |

## **Formatting for Selected Values**

- 1. Highlight the column(s) that you want to format.
- 2. On the Home tab of the ribbon, click the **Conditional Formatting** button.
- 3. From the first drop down menu, select **Highlight Cells Rules**.
- 4. From the second menu select **Greater Than** or **Less Than**.
- $\sum$  Auto ≣ **₽**₽ ÷----👽 Fill 🖣 Conditional Format as Cell Insert Delete Format 🧶 Clea Formatting Table Styles Highlight Cells Rules Greater Than... Top/Bottom Rules Less Than.. Data Bars Between. Equal To... Color Scales
- 5. Enter the number above or below which you want to highlight values.
- 6. You can select the default options (Light Red Fill with Dark Red Text), you can select another formatting option, or you can choose your own Custom Format.
- 7. Click OK.
- 8. The cells meeting your conditions are formatted as you designated.

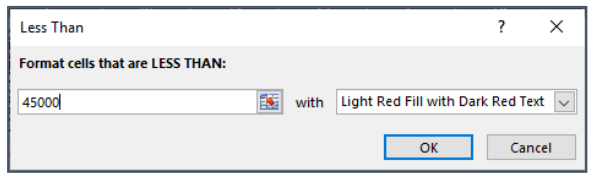

|            | Virginia | Maryland | Pennsylvania | Ohio | Kentucky | No Border | Mean<br>household<br>income |
|------------|----------|----------|--------------|------|----------|-----------|-----------------------------|
| Calhoun    |          |          |              |      |          | Х         | \$45,519                    |
| Clay       |          |          |              |      |          | Х         | \$42,030                    |
| Doddridge  |          |          |              |      |          | Х         | \$49,426                    |
| Fayette    |          |          |              |      |          | Х         | \$47,160                    |
| Gilmer     |          |          |              |      |          | Х         | \$48,947                    |
| Grant      | VA       | MD       |              |      |          |           | \$48,349                    |
| Greenbrier | VA       |          |              |      |          |           | \$50,972                    |
| Hampshire  | VA       | MD       |              |      |          |           | \$38,812                    |
| Hancock    |          |          | PA           | OH   |          |           | \$54,177                    |

## **Filtering on Formatting**

Once you have used conditional formatting to find the records of interest, you can filter to temporarily limit your database to those desired records.

#### **Filtering on Formatting**

- 1. Select the **Data** tab.
- 2. In the Sort & Filter section, click the **Filter** button.

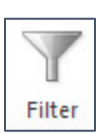

- 3. Arrows appear next to the Field Names.
- 4. To look at records that meet a specific criteria, click the triangle beside the Field Name.
- 5. Select the option for **Filter by Color**. From the sub menu, select the desired option.
- 6.

7. The Filter returns only matching records.

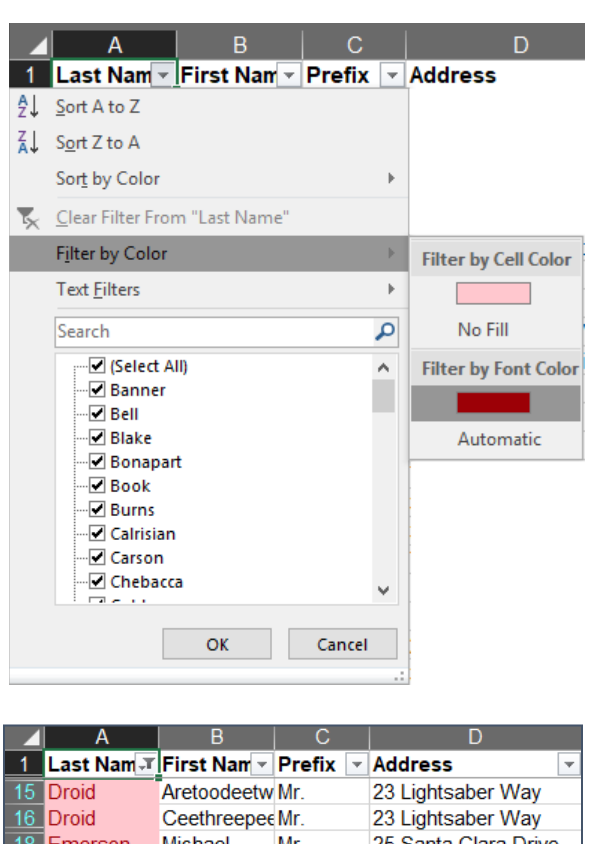

| 1  | Last Nam 🗐 | First Nam 👻 | Prefix 💌 | Address 🔹            |
|----|------------|-------------|----------|----------------------|
| 15 | Droid      | Aretoodeetw | Mr.      | 23 Lightsaber Way    |
| 16 | Droid      | Ceethreepee | Mr.      | 23 Lightsaber Way    |
| 18 | Emerson    | Michael     | Mr.      | 25 Santa Clara Drive |
| 19 | Emerson    | Sam         | Mr.      | 25 Santa Clara Drive |
| 21 | Frog       | Allen       | Mr.      | 483 Gary Street      |
| 22 | Frog       | Edgar       | Mr.      | 483 Gary Street      |
| 29 | Kahn       | Ghingas     | Mr.      | 369 Golden Horde Ave |
| 30 | Kahn       | Kubla       | Mr.      | 329 Xanadu Blvd      |
| 50 | Roberts    | Buttercup   | Princess | 41 Rous Street       |
| 51 | Roberts    | Westey      | Mr.      | 38 Pirate Drive      |
| 58 | Storm      | Jonathan    | Mr.      | 1005 Baxter Building |
| 59 | Storm      | Susan       | Ms.      | 1001 Baxter Building |
| 61 | Tam        | River       | Ms.      | 42 Miranda Pl        |
| 62 | Tam        | Simon       | Mr.      | 8389 Arial Street    |
| 65 | Washburn   | Hoban       | Mr.      | 37 Firefly Rd        |
| 66 | Washburn   | Zoe         | Mrs.     | 37 Firefly Rd        |

## **Relative vs Absolute Cell References**

In Excel, when you copy a cell, the formula contained in that cell is copied, rather than the values. The cells referenced in these formulas are relative when they are pasted—Column A becomes Column B etc. But there are times when you will need to refer to a specific cell as a formula is copied, in which case you will need to use an absolute cell reference.

The dollar sign is used to keep a cell reference stable when it is copied across a worksheet.

For example, \$A\$16 will keep referring to cell A16 even as a cell is copied across rows or down columns.

In the example at right, the formula to determine if we are over or under budget will always refer to our designated budget amount in cell A16.

To keep the row constant, the \$ is added before the row number. To keep the column constant, the \$ is added before the cell letter.

| The reason the absolute reference is important is because |
|-----------------------------------------------------------|
| no one wants to write out complicated formulas every      |
| single time they need to do a calculation, so we use copy |
| or auto-fill and then tell Excel, "No! Don't change this  |
| aspect of the formula!"                                   |

You can see in the example on the right that the formula, copied from the cell to the left, continues to reference the cell total for the selected column and the number in the cell: A16..

In a different example we see cell D3 is referred to regardless of where the formula is copied in the worksheet.

|    | A             | B                    | С          |
|----|---------------|----------------------|------------|
| 7  | Cell Phone    | \$105.00             | \$105.00   |
| 8  | Entertainment | \$150.00             | \$75.00    |
| 9  | Total         | \$1,167.00           | \$1,355.00 |
| 10 |               |                      |            |
| 11 | Income        | \$2,500.00           | \$2,500.00 |
| 12 | Leftover      | \$1,333.00           | \$1,145.00 |
|    | Over / Under  |                      |            |
| 13 | Budget        | =B9- <b>\$A\$</b> 16 | -\$145.00  |
| 14 |               |                      |            |
| 15 | Budget        |                      |            |
| 16 | \$1,500.00    |                      |            |
|    |               |                      |            |

|    | A             | В          | С                  |
|----|---------------|------------|--------------------|
| 7  | Cell Phone    | \$105.00   | \$105.00           |
| 8  | Entertainment | \$150.00   | \$75.00            |
| 9  | Total         | \$1,167.00 | \$1,355.00         |
| 10 |               |            |                    |
| 11 | Income        | \$2,500.00 | \$2,500.00         |
| 12 | Leftover      | \$1,333.00 | \$1,145.00         |
|    | Over / Under  |            |                    |
| 13 | Budget        | -\$333.00  | =C9- <b>\$A</b> 16 |
| 14 |               |            |                    |
| 15 | Budget        |            |                    |
| 16 | \$1,500.00    |            |                    |
|    |               |            |                    |

| SU | SUM ▼ : × ✓ f≈ =\$D\$3 |        |         |            |         |      |        |
|----|------------------------|--------|---------|------------|---------|------|--------|
|    | А                      | В      | С       | D          | E       | F    | G      |
|    |                        |        |         |            | Annual  |      |        |
|    |                        |        | Annual  | Sick Leave | Leave   |      |        |
| 1  |                        |        | Accrual | Accrual    | Limit   |      |        |
| 2  |                        |        | 9.6     | 7.2        | 115.2   |      |        |
| 3  |                        |        | 4.8     | 3.6        |         |      |        |
|    |                        |        |         | Annual     | Sick    | Sick | Sick   |
| 4  | Date                   | Accrue | Used    | Total      | Accrue  | Used | Total  |
| 20 | 6/12/2019              |        |         | 41.65      |         |      | 268.05 |
| 21 | 6/13/2019              |        |         | 41.65      |         |      | 268.05 |
| 22 | 6/14/2019              |        |         | 41.65      |         |      | 268.05 |
| 23 | 6/15/2019              | 4.8    |         | 46.45      | =\$D\$3 |      | 271.65 |
| 24 | 6/16/2019              |        |         | 46.45      |         |      | 271.65 |
| 05 | 014710040              |        |         | 10.45      |         |      | 074.05 |

# Functions

The Formulas tab contains the insert function button, as well as buttons for different categories of functions.

| File Home Insert Page Layout Formulas Data Review View Q Tell me what you want to do                                                                                           | 3  |
|----------------------------------------------------------------------------------------------------|----|
| 🖌 🔊 🔀 AutoSum 😴 🕜 Logical z 🖉 🧟 🐨 🔄 Define Name z 😚 Trace Precedents 🧏 🔚                                                                                                    |    |
| JX Kecently Used - A Text - A Text - A Use in Formula - R Use in Formula - R Trace Dependents                                                                                  |    |
| Insert<br>Function Financial * O Date & Time * Anager Create from Selection Remove Arrows * A Watch Calculation<br>Function Library Defined Names Formula Auditing Calculation | E. |

## Searching for a Function

- 1. Select the cell where the result of the function should appear.
- 2. Select the **Formulas** tab and click the **Insert Function** button.

## OR

In the Formula Bar, click the **Insert Function** button.

- 3. In the Insert Function dialog box, in the **Search for a function** text area, type a description of what you want to do.
- 4. Click Go.
- 5. Select a function and click **OK**.
- 6. Insert the selected function into your worksheet.

## Inserting a Function from the Ribbon

- 1. Select the cell where the result should appear.
- 2. Select the **Formulas** tab. The Function Library section category buttons.
- 3. Click the button for the desired category.
- 4. Select the desired function from the menu.
- 5. Create the function.

## **Cleaning Up Your Data**

If you are dealing with data imported from another source, your data might be a mess and unsuited for a database; there are many ways to do this.

Please note that it can get extremely complicated to pull data from irregular text. You may need to use a combination of different functions to get the end result you want.

**Text to Columns**: Splits data from a single cell (or column) into multiple cells (or columns) **TRIM**: Strips leading, trailing and extra spaces from the text **RIGHT**: Extracts a designated number of characters from the right of the text string **LEFT**: Extracts a designated number of characters from the left of the text string

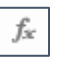

## **RIGHT and LEFT**

The formulas LEFT and RIGHT remove characters that are at the start or end of the cell. For example, if you have City, State, and Zip in a single cell, you can use RIGHT to pull the zip code out of the cell, by designating the last five characters in the cell.

## =RIGHT(A2,5)

The above formula tells Excel to give us back the first five characters from the right side, in this case, the zip code.

You can even use the two commands in combination.

#### =LEFT(RIGHT(C2,8),2)

In this example we are taking eight characters from the right, and then only two of the remaining characters from the left.

It's confusing I know, but looking at the examples and playing with your own data will help it eventually make sense.

| B2 | <u>-</u>     | :     | $\times$ | $\sim$ | $f_{\mathcal{K}}$ | =RIGHT  | (A2,5) |    |
|----|--------------|-------|----------|--------|-------------------|---------|--------|----|
|    |              |       |          | А      |                   |         | В      |    |
| 1  | Address      |       |          |        |                   |         | Zip    |    |
| 2  | 375 Radiatio | on Dr | ive P    | arson  | is WV             | 24385   | 24385  | ١  |
| 3  | 57 Grapevin  | e Wa  | ay We    | eston  | WV 2              | 6745    | 26745  | ٦. |
| 4  | 847 Mash S   | treet | Morg     | antov  | vn WV             | 26514   | 26514  | ١. |
| 5  | 894 Champ    | Elay  | sis P    | aris V | VV 829            | 975     |        |    |
| 6  | 954 Haven \  | Nay   | Star (   | City V | VV 265            | 501     |        |    |
| 7  | 721 Mash S   | treet | Morg     | antov  | vn WV             | 26508   |        |    |
| 8  | 36 Democra   | асу В | lvd C    | loud ( | City P/           | A 49756 |        |    |
| 9  | 81 Alamo Av  | ve Mo | organ    | town   | WV 26             | 6505    |        |    |
| 10 | 17 Wookie \  | Nay   | Mos I    | Eisley | WV 2              | 6758    |        |    |
| 44 | 1 Vara Drive | Cla   | dealar   | ra 144 | 1 2670            | 00      |        |    |

| E2 | 2 :                                             | $\times$ $\checkmark$ | <i>f</i> <sub>≪</sub> =LEFT(RIGHT(C2,8),2) |  |   |   |  |
|----|-------------------------------------------------|-----------------------|--------------------------------------------|--|---|---|--|
|    |                                                 | С                     |                                            |  | D | E |  |
| 1  | Address, City, State, Zip Zip State             |                       |                                            |  |   |   |  |
| 2  | 375 Radiation Drive, Parsons, WV 24385 24385 WV |                       |                                            |  |   |   |  |
| 3  | 57 Grapevine Way, Weston, WV 26745 26745 WV     |                       |                                            |  |   |   |  |
| 4  | 847 Mash Street, Morgantown, WV 26514 26514 WV  |                       |                                            |  |   |   |  |

#### TRIM

TRIM is used to remove spaces from a cell. Extra spaces are most frequently a problem when data is copied and pasted from another source, such as a Word document. Leading spaces (spaces at the start of a cell) will keep your data from sorting and filtering correctly, and will force numbers to display as text.

In the example at right, the numbers have a leading space, so they are not formatted as numbers. You can tell this at a glance because they are aligned to the right of the cell, instead of the left of the cell.

Using the TRIM function strips the extra spaces, and the cell contents are formatted as numbers.

=TRIM(I2)

| J2 | - | : | $\times$ | $\checkmark f_x$ | =TRIM(l | 2) |
|----|---|---|----------|------------------|---------|----|
|    | G | ŀ | ł        |                  | J       |    |
| 1  |   |   |          | Text             | Trim    |    |
| 2  |   |   |          | 24385            | 24385   |    |
| 3  |   |   |          | 26745            |         |    |
| 4  |   |   |          | 26514            |         |    |
| 5  |   |   |          | 82975            |         |    |
| 6  |   |   |          | 26501            |         |    |
| 7  |   |   |          | 26508            |         |    |
| 8  |   |   |          | 49756            |         |    |
| ۵  |   |   |          | 26505            |         |    |

## **COUNT Statements**

Count statements return the number of cells in which certain conditions are met. This gets confusing because there are different kinds of count statements.

**COUNT()**: Count cells that contain numbers. **COUNTA()**: Count cells that are not empty **COUNTBLANK()**: Count cells that are blank. **COUNTIF()**: Count cells that meets a specified criteria.

The count statement I use most frequently is COUNTA()

In the example on the right, I have a list of WV counties, and any states that border them.

From this list, I want to count the number of counties that border each state.

In the cell where I want my total to appear, I enter the formula.

## =COUNTA(E2:E56)

In English, this formula says count the number of cells that are not empty, in the range of cells E2 through E56.

The end result of that formula is we learn that 15 WV counties share a border with OH.

| E  | 57 -     | :  | ×  | $\mathbf{v}$ | f <sub>x</sub> | =  | COUNTA(E | 2:E56)  |
|----|----------|----|----|--------------|----------------|----|----------|---------|
|    | A        | В  | С  | D            | Е              | F  | G        | н       |
| 1  | County   | VA | MD | PA           | ОН             | KΥ | No Borde | Interst |
| 40 | Preston  |    | MD | PA           |                |    |          | 168     |
| 41 | Putnam   |    |    |              | OH             |    |          | 164     |
| 42 | Raleigh  |    |    |              |                |    | Х        | 164/77  |
| 43 | Randolph | VA |    |              |                |    |          |         |
| 44 | Ritchie  |    |    |              |                |    | Х        |         |
| 45 | Roane    |    |    |              |                |    | Х        | 179     |
| 46 | Summers  | VA |    |              |                |    |          | 164     |
| 47 | Taylor   |    |    |              |                |    | Х        |         |
| 48 | Tucker   |    | MD |              |                |    |          |         |
| 49 | Tyler    |    |    |              | OH             |    |          |         |
| 50 | Upshur   |    |    |              |                |    | Х        |         |
| 51 | Wayne    |    |    |              | OH             | KY |          | 164     |
| 52 | Webster  |    |    |              |                |    | Х        |         |
| 53 | Wetzel   |    |    | PA           | OH             |    |          |         |
| 54 | Wirt     |    |    |              | OH             |    |          |         |
| 55 | Wood     |    |    |              | OH             |    |          | 177     |
| 56 | Wyoming  |    |    |              |                |    | Х        |         |
| 57 | Counts   | 14 | 9  | 8            | 15             | 2  | 20       |         |

## **IF Statements**

If statements allow you to place caveats in your formulas.

In the example to the right you can count up to 12 miles in a single week towards your goal.

=IF(J3<=12, J3, 12)

This formula says, if the amount walked (J3) is less than or equal to twelve, enter the amount walked. If the amount is MORE than twelve, then just enter 12.

| K                | 3                       | - : >              | × v                      | $f_{\infty}$ =IF        | (J3<=12,                        | J3, 12)                             |
|------------------|-------------------------|--------------------|--------------------------|-------------------------|---------------------------------|-------------------------------------|
|                  | F                       | G                  | н                        |                         | J                               | К                                   |
| 1                |                         |                    |                          |                         |                                 |                                     |
|                  |                         |                    |                          |                         |                                 |                                     |
| 2                | Thursday                | Friday             | Saturday                 | Sunday                  | Total                           | Counted #                           |
| 2                | Thursday<br>8           | Friday<br>2        | Saturday<br>10           | Sunday<br>2             | Total<br>34.00                  | Counted #<br>12.00                  |
| 2<br>3<br>4      | Thursday<br>8<br>2      | Friday 2<br>2      | Saturday<br>10<br>1      | Sunday<br>2<br>1        | Total<br>34.00<br>9.00          | Counted #<br>12.00<br>9.00          |
| 2<br>3<br>4<br>5 | Thursday<br>8<br>2<br>2 | Friday 2<br>2<br>0 | Saturday<br>10<br>1<br>1 | Sunday 2<br>2<br>1<br>0 | Total<br>34.00<br>9.00<br>19.00 | Counted #<br>12.00<br>9.00<br>12.00 |

You can make more complicated IF statements, such as this spreadsheet where I wanted to know which counties in WV were above and below the US median income.

## =IF(B2<=\$E\$2,"below","above")

If the income amount (B2) is greater than or equal to the US median income (E2) enter "below" but if it's higher enter "above".

## =IF(C2="below", A2, "")

If the text in the cell (C2) is "below" enter the contents of the county name (cell A2) however, if it says anything else, leave the cell blank.

You can combine formulas here as well.

#### =IF(COUNTA(B2:F2)=0,"N","")

This formula (shown in the example on the right) says to count the number of cells in the row that are not blank. If the count is equal to zero, enter N into the cell. If the count is not equal to zero, leave the cell empty.

| C2  | 2 -      | : ×                          | ✓ f <sub>x</sub>            | =IF(B2<=\$              | E\$2, "below",      | "above")           |
|-----|----------|------------------------------|-----------------------------|-------------------------|---------------------|--------------------|
| e 🔺 | A        | В                            | С                           | D                       | E                   | F                  |
| 1   | County   | Mean<br>househol<br>d income | Compared<br>to US<br>Income | 1 1/2<br>times<br>below | US Median<br>Income | Below US<br>Median |
| 2   | Barbour  | \$46,623.00                  | below                       | above                   | \$61,372.00         | Barbour            |
| 3   | Berkeley | \$68,405.00                  | above                       | above                   | \$40,914.67         |                    |
| 4   | Boone    | \$52,638.00                  | below                       | above                   |                     | Boone              |
| 5   | Braxton  | \$46,606.00                  | below                       | above                   |                     | Braxton            |
| 6   | Brooke   | \$55,881.00                  | below                       | above                   |                     | Brooke             |
| 7   | Cabell   | \$55,743.00                  | below                       | above                   |                     | Cabell             |
| 8   | Calhoun  | \$45,519.00                  | below                       | above                   |                     | Calhoun            |

| F2 | F2 - : × |                              | $X \sim f_x =$              |                         | =IF(C2="below",A2, "") |                      |  |  |
|----|----------|------------------------------|-----------------------------|-------------------------|------------------------|----------------------|--|--|
|    | A        | В                            | С                           | D                       | E                      | F                    |  |  |
| 1  | County   | Mean<br>househol<br>d income | Compared<br>to US<br>Income | 1 1/2<br>times<br>below | Above US<br>Median     | Below US I<br>Median |  |  |
| 2  | Barbour  | \$46,623.00                  | below                       | above                   |                        | Barbour              |  |  |
| 3  | Berkeley | \$68,405.00                  | above                       | above                   | Berkeley               |                      |  |  |
| 4  | Boone    | \$52,638.00                  | below                       | above                   |                        | Boone                |  |  |
| 5  | Braxton  | \$46,606.00                  | below                       | above                   |                        | Braxton              |  |  |
| 6  | Brooke   | \$55,881.00                  | below                       | above                   |                        | Brooke               |  |  |
| 7  | Cabell   | \$55,743.00                  | below                       | above                   |                        | Cabell               |  |  |

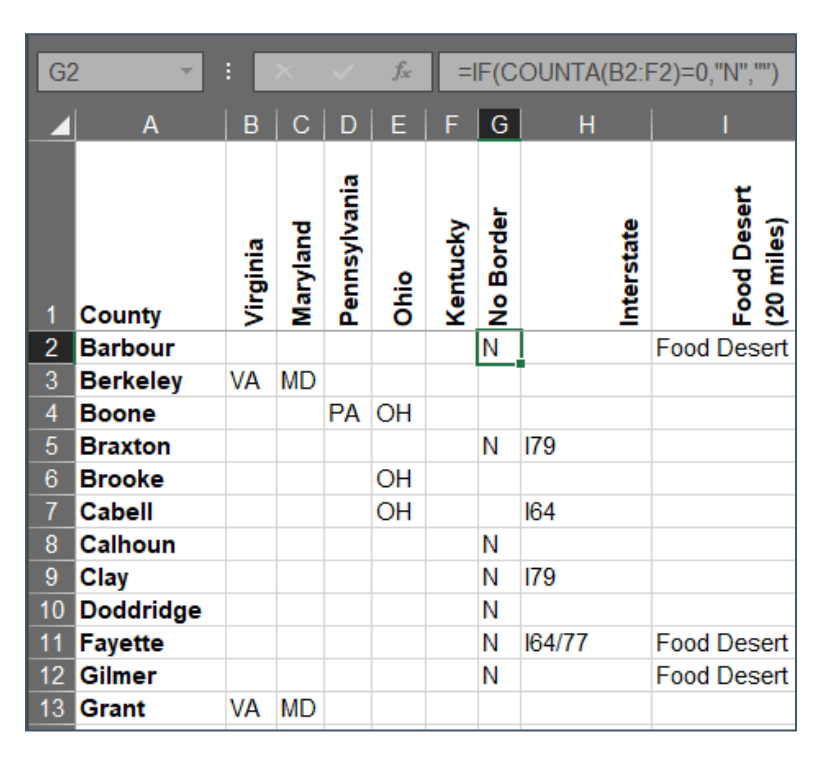

## **Date Calculations**

Date calculations are confusing because Excel treats dates as numbers that make no logical sense to humans.

Dates are displayed as the number of days since January 1, 1900. This means that Excel cannot deal with dates BEFORE 1900. Just in case you were trying to do some historical calculations.

The examples at right calculate age as of the current date. The formula NOW() displays the current date and time, while the formula TODAY() returns just the current date.

To calculate current age in years, we use the formula

## =((TODAY())-A2)/365.25

|                             | A2       |                                                            | -                                        | :                                                                                          | $\times$                                                       | $\sim$                           | $f_{\mathcal{K}}$ | 9/      | /14/1947        |
|-----------------------------|----------|------------------------------------------------------------|------------------------------------------|--------------------------------------------------------------------------------------------|----------------------------------------------------------------|----------------------------------|-------------------|---------|-----------------|
|                             |          |                                                            | Α                                        |                                                                                            |                                                                | E                                | }                 | С       | D               |
|                             | 1        | Birthda                                                    | ate                                      |                                                                                            | -                                                              | Toda                             | y                 | Age     |                 |
|                             | 2        | Septer                                                     | nber 1                                   | 4, 1                                                                                       | 947                                                            | 8/13/                            | 2019              | 72      |                 |
|                             | 3        | Au                                                         | gust 1                                   | 1, 1                                                                                       | 949                                                            | 8/13/                            | 2019              | 70      |                 |
| I                           | 4        | M                                                          | arch 3                                   | 80, 1                                                                                      | 967                                                            | 8/13/                            | 2019              | 52      |                 |
| •                           | 5        |                                                            | July                                     | 1, 1                                                                                       | 970                                                            | 8/13/                            | 2019              | 49      |                 |
|                             | 6        | 6 July 23, 1974                                            |                                          |                                                                                            |                                                                | 8/13/                            | 2019              | 45      |                 |
|                             | <u> </u> |                                                            | oury 2                                   | , .                                                                                        | 011                                                            | 0/10/                            | 2010              |         |                 |
| _                           |          |                                                            | ouly 2                                   | .0, 1                                                                                      |                                                                | 0/10/                            | 2010              | 10      |                 |
| C2                          | 2        |                                                            |                                          | .0, 1                                                                                      | f <sub>x</sub>                                                 | =(                               |                   | AY())-/ | A2)/365.25      |
| C2                          | 2        | A I                                                        | ×                                        | .o, 1                                                                                      | ∫ <sub>f∗</sub><br>B                                           | ) =(<br>C                        | (TOD/<br>D        | AY())-/ | A2)/365.25<br>E |
| C2                          | Birth    | A<br>ndate                                                 |                                          | Tod                                                                                        | f∝<br>B<br>lay                                                 | =(<br>C<br>Age                   | (TOD/<br>D        | AY())-/ | A2)/365.25<br>E |
| C2<br>1<br>2                | Birth    | A<br>ndate<br>tember 14                                    | 4, 1947                                  | <b>Toc</b><br>8/21                                                                         | <i>f</i> ∝<br>B<br>lay<br>1/2019                               | =(<br>C<br>Age<br>72             | (TOD)<br>D        | AY())-/ | A2)/365.25<br>E |
| C2<br>1<br>2<br>3           | Birth    | A<br>Andate<br>tember 14<br>August 11                      | 4, 1947<br>I, 1949                       | <b>Toc</b><br>8/21<br>8/21                                                                 | <i>f</i> ∝<br>B<br><b>lay</b><br>1/2019<br>1/2019              | =(<br>C<br>Age<br>72<br>70       | (TOD/<br>D        | 4Y())-/ | A2)/365.25<br>E |
| C2<br>1<br>2<br>3<br>4      | Birth    | A<br>ndate<br>tember 14<br>August 11<br>March 30           | 4, 1947<br>I, 1949<br>J, 1967            | <b>Toc</b><br>8/2 <sup>-</sup><br>8/2 <sup>-</sup><br>8/2 <sup>-</sup>                     | <i>f</i> ∝<br>B<br>lay<br>1/2019<br>1/2019<br>1/2019           | =(<br>C<br>Age<br>72<br>70<br>52 | (TOD)<br>D        | AY())-/ | A2)/365.25<br>E |
| C2<br>1<br>2<br>3<br>4<br>5 | Birth    | A<br>ndate<br>tember 14<br>August 11<br>March 30<br>July 1 | 4, 1947<br>I, 1949<br>), 1967<br>I, 1970 | <b>Toc</b><br>8/2 <sup>-</sup><br>8/2 <sup>-</sup><br>8/2 <sup>-</sup><br>8/2 <sup>-</sup> | <i>f</i> ≈<br>B<br>lay<br>1/2019<br>1/2019<br>1/2019<br>1/2019 | C<br>Age<br>72<br>70<br>52<br>49 | (TOD)<br>D        | AY())-/ | A2)/365.25<br>E |

This formula subtracts the given date from today's date, and then divides the result by 365.25 to gives us the number of years, rather than days that have passed.

Confusing? Yup. But not hard to do once you understand what's going on.

## **Time Calculations**

Time calculations are relatively straightforward—unless you are attempting to calculate time that spans from one day to the next.

If you are going to be calculating times that span across days, make sure your date format is the date AND the time using the formula NOW().

| 6/25/2 | 019 11:45:00 AM  |
|--------|------------------|
| С      | D                |
|        | 6/25/19 11:45 AM |

| Format Cel                                                                                                    | ls                                        |                       |                                                                                                 |                                                                      |                                           |                                                  |                                               | ?                                          | ×                |
|----------------------------------------------------------------------------------------------------|-------------------------------------------|-----------------------|-------------------------------------------------------------------------------------------------|----------------------------------------------------------------------|-------------------------------------------|--------------------------------------------------|-----------------------------------------------|--------------------------------------------|------------------|
| Number                                                                                                    | Alignmer                                  | nt                    | Font                                                                                            | Border                                                               | Fill                                      | Protection                                       |                                               |                                            |                  |
| Category:<br>General<br>Number<br>Currency<br>Accountin<br>Date<br>Time<br>Percentag<br>Fraction<br>Scientific<br>Text<br>Special<br>Custom | ng                                        | ~                     | Sample<br>Iype:<br>March 1<br>3/14/12<br>3/14/12<br>3/14/20<br>14-Mar-<br>Locale (In<br>English | 4, 2012<br>1:30 PM<br>13:30<br>12<br>2012<br>ocation):<br>(United St | ates)                                     |                                                  |                                               |                                            | × ×              |
| Date form<br>an asterisl<br>operating                                                                                                    | ats display<br>< (*) respor<br>system. Fo | v dat<br>nd t<br>orma | te and time<br>o changes<br>ats withou                                                          | e serial nu<br>in regiona<br>t an asteri                             | mbers as d<br>al date and<br>sk are not a | ate values. D<br>I time setting<br>affected by o | Date formats<br>s that are sp<br>perating sys | that begin<br>ecified for t<br>tem setting | with<br>he<br>s. |
|                                                                                                    |                                           |                       |                                                                                                 |                                                                      |                                           |                                                  | OK                                            | Car                                        | ncel             |

The examples at the right shows a running total for time.

First, the amount of time that has passed is calculated by subtracting the later time from the earlier time.

#### =E342-D342

Once you get that, you can add the previous day's time to today's time, using the mathematic orders you learned long ago and then promptly forgot.

#### =(E3-D3)+F2

To put it into English, the formula says to subtract the later time in the middle column, from the earlier time in the left column, to get the number of hours

passed, then add this to the previous total from the row above.

## CONCATENATE

Combines two strings of text; think of it as the opposite of Text to Columns.

In our example at right, we are creating a login name from a user's first and last name.

#### =CONCATENATE(A2,B2)

This formula combines the two cells into a single text string without spaces.

You can use concatenate to insert characters and text into a string as well, but placing the text to be inserted between quote marks. ""

The above would insert a space into the formula (quote mark, space, quote mark) but you can insert any text you want with concatenate.

D2 =CONCATENATE(A2,B2,"@olli.org") Α D Last Name First Name Login Email address 2 Banner Bruce BannerBruce BannerBruce@olli.org Bell Tinker Blake Henry Napolean Bonapart Book Shepherd

To create an email address, we used the formula

#### =CONCATENATE(A2,B2,"@olli.org")

That combines cells A2 and B2 and appends the string of text @olli.org to create an email address.

| F2 |          | 2 : ×      | √ <i>f</i> <sub>∞</sub> =(E2 |              | 2-D2)+G2          |  |
|----|----------|------------|------------------------------|--------------|-------------------|--|
|    | С        | D          | E                            |              | F                 |  |
| 1  | Out      | Rounded In | Rounded                      | Out          | <b>Time Spent</b> |  |
| 2  | 11:46 AM | 8:15 AM    | 11:4                         | 5 <b>A</b> M | 3:30:00           |  |
| 3  | 3:20 PM  | 12:15 PM   | 3:1                          | 5 PM         | 6:30:00           |  |
| 4  | 11:32 AM | 8:00 AM    | 11:3                         | 0 AM         | 10:00:00          |  |

| SU | JM S     | : ×        | ✓ f <sub>x</sub> | =(E3-D3)+ | ·F2     |
|----|----------|------------|------------------|-----------|---------|
|    | С        | D          | E                | 1         | F       |
| 1  | Out      | Rounded In | Rounded (        | Out_Time  | Spent   |
| 2  | 11:46 AM | 8:15 AM    | 11:45            | AM 3      | 3:30:00 |
| 3  | 3:20 PM  | 12:15 PM   | 3:15             | PM =(E3-I | D3)+F2  |
| 4  | 11:32 AM | 8:00 AM    | 11:30            | AM 10     | 0:00:00 |
| 5  | 2:51 PM  | 12:00 PM   | 2:45             | PM 12     | 2:45:00 |

| C2 -        | $X \checkmark f_x$ | =CONCATENATE(A2,B2) |             |  |  |
|-------------|--------------------|---------------------|-------------|--|--|
| A           | В                  | С                   | D           |  |  |
| 1 Last Name | First Name         | Login               | Email addre |  |  |
| 2 Banner    | Bruce              | BannerBruce         | BannerBruc  |  |  |
| 3 Bell      | Tinker             |                     |             |  |  |

## SUMIF

Allows you to add the numbers in a range of cells that meet specific criteria that may or may not be in another range of cells.

Things are about to get complicated, so if you don't understand something immediately, take a break and come back another day to try again.

| SUM     ▼     I     F     SUMIF(E\$2:E\$56, E1,\$H\$2:\$H\$56) |  |  |  |  |  |  |  |  |  |
|----------------------------------------------------------------|--|--|--|--|--|--|--|--|--|
| н                                                              |  |  |  |  |  |  |  |  |  |
| income                                                         |  |  |  |  |  |  |  |  |  |
| 51,809                                                         |  |  |  |  |  |  |  |  |  |
| 53,076                                                         |  |  |  |  |  |  |  |  |  |
| 56,786                                                         |  |  |  |  |  |  |  |  |  |
| 46,517                                                         |  |  |  |  |  |  |  |  |  |
|                                                                |  |  |  |  |  |  |  |  |  |
|                                                                |  |  |  |  |  |  |  |  |  |
|                                                                |  |  |  |  |  |  |  |  |  |
|                                                                |  |  |  |  |  |  |  |  |  |
|                                                                |  |  |  |  |  |  |  |  |  |

In this example we want to add the mean household income for all counties that border Ohio.

The first range is the cells that should meet our criteria is E2:E57, or the Ohio column. The Criteria is cell E1, or OH. The range that contains the values to add is H2:H56, or the column that gives the mean household income for every county in the state.

We're also going to use an absolute cell reference, so we can copy the formula across the various columns.

Our formula for this is

## =SUMIF(E\$2:E\$56, E1,\$H\$2:\$H\$56)

To try and put it a different way, we are adding the values in column H only if the corresponding cell in column E contains the letters designated in cell E1.

Is this confusing? Absolutely. But once you figure it out, you can do complex calculations and apply them to multiple rows or columns.

## **Headers & Footers**

Headers and Footers are used for data and information you want to appear when your worksheet is printed. They are the same as headers and footers in Word, only with different options.

#### **Accessing Headers and Footers**

- 1. Select the **Page Layout** tab of the ribbon.
- 2. In the Sheet Options section of the Page Layout tab, click the dialog box button.
- 3. Select the Header/Footer tab of the dialog box.

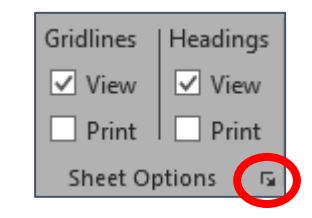

- 4. Click the drop down menu to select from a list of canned headers and footers, or click **Custom** to create your own.
- 5. Click **OK** to create the header / footer for your document.

| Page Setup                                   | ? 🛛     |
|----------------------------------------------|---------|
| Page Margins Header/Footer Sheet             |         |
|                                              |         |
|                                              |         |
| He <u>a</u> der:                             |         |
| (none)                                       | $\sim$  |
| <u>C</u> ustom Header C <u>u</u> stom Footer |         |
| Eooter:                                      |         |
| (none)                                       | $\sim$  |
|                                              |         |
| Different odd and even pages                 |         |
| Different first page                         |         |
| Scale with document                          |         |
| Align with page <u>m</u> argins              |         |
| Print Print Previe <u>w</u>                  | Options |
| ОК                                           | Cancel  |

# Charts

Charts are a way to display your data that makes it easy for the viewer to see what is happening.

## Line Chart

A line chart is often used to show the relationship between two difference data series.

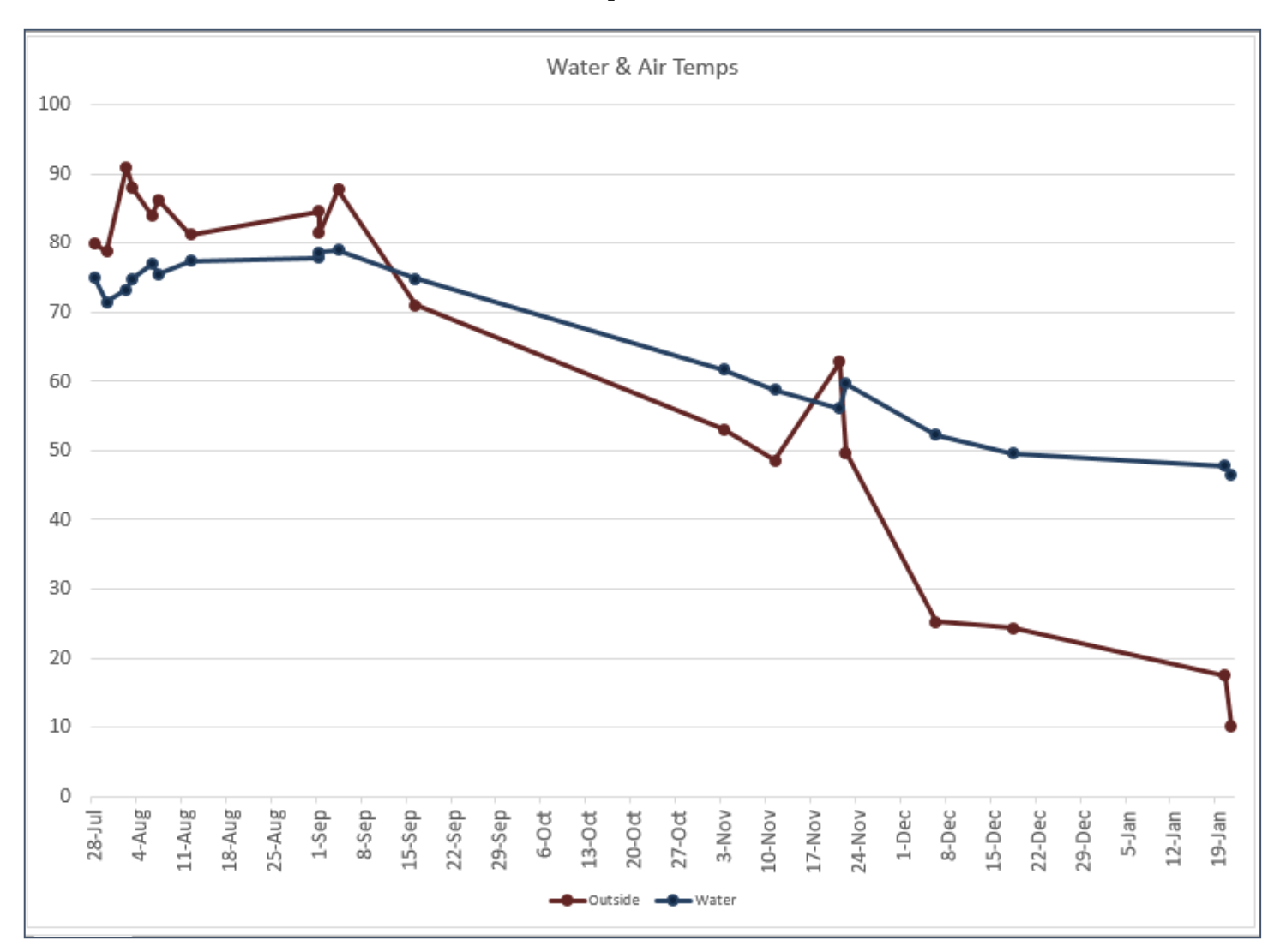

This line chart shows the relationship between the outside air temperature and the temperature of the water coming out of my kitchen spigot. Because temperature change is generally linear and related, this is a good time to use a line chart. (Yes, I really did collect six months of data for this solely to sate my curiosity.)

## **Bar Chart**

A bar chart can be used to show how two elements change over time as well as compared to each other.

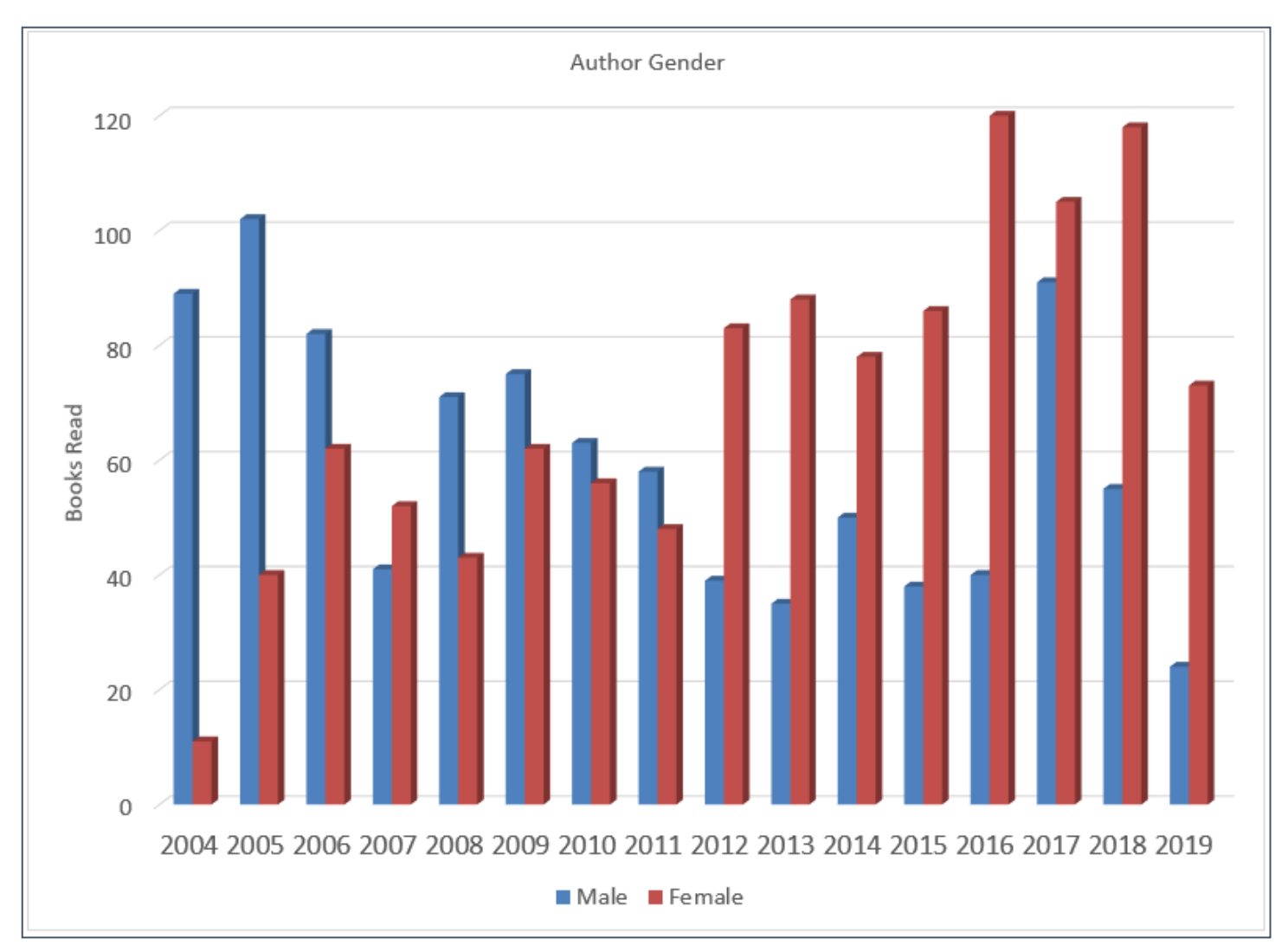

This chart is showing the number of male versus female authors that I have read each year. A bar chart shows you the way those numbers compare to teach other and have changed over time. This chart is showing us two different trends—how the numbers change over time and how those numbers compare to each other.

## **Pie Chart**

A pie chart is good for showing comparative amounts for a single series

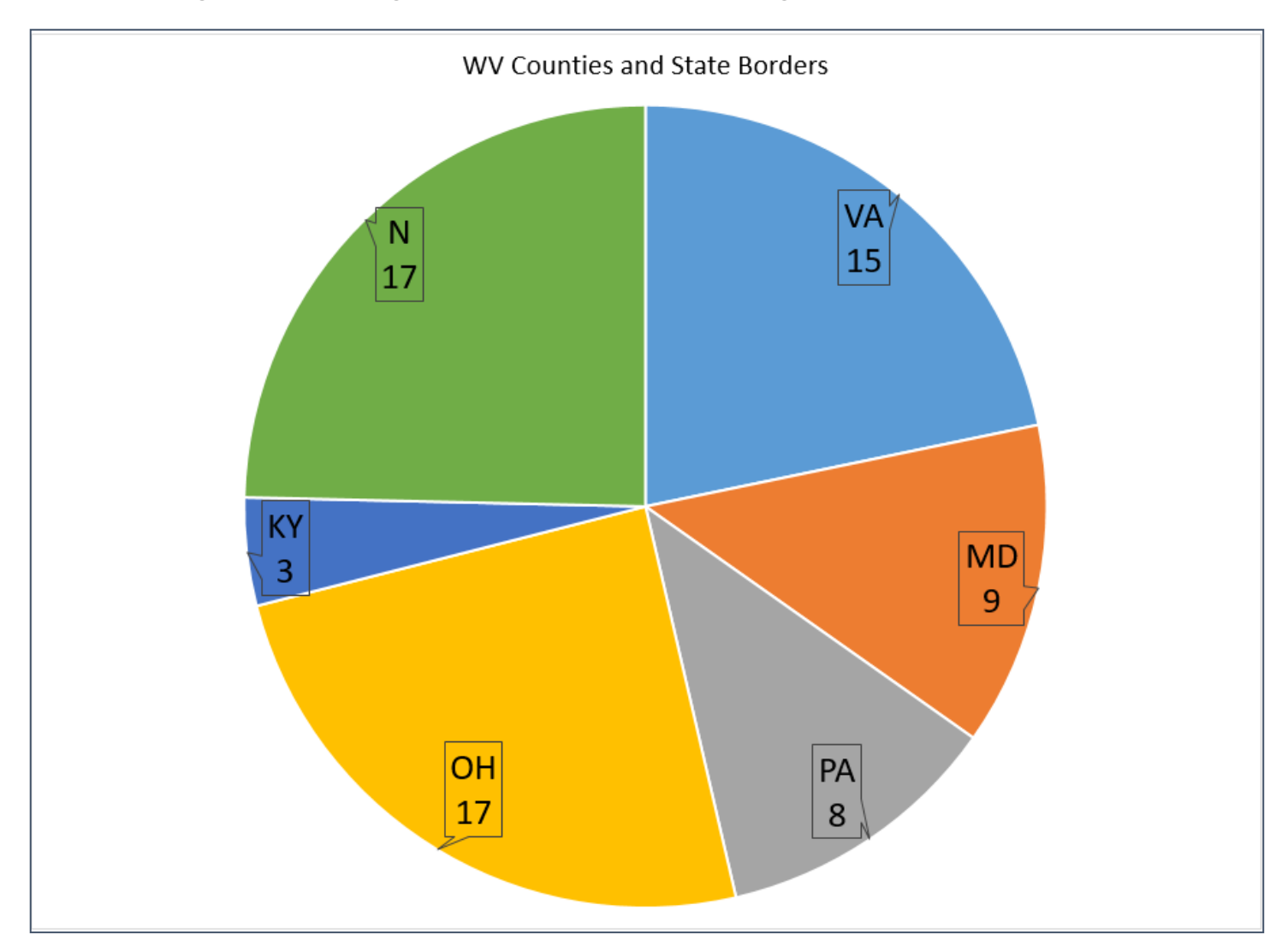

This chart is showing how many WV counties border each state, and how many counties have no state border. The pie chart clearly shows that few counties border Kentucky while Ohio borders the most counties.

In general, graphs should tell you something at a glance (something besides the fact that I am a tremendous geek who loves data). The point of a graph is to make the information you have collected / collated comprehensible *at a glance* to the viewer.

The most important thing to do in creating a chart is to know what kind of chart will best explain *your* data.

## **Bar Charts**

In the bar chart we looked at, we could see how the data changed over time as well as with respect to the other data series.

When creating our chart we want to select our two data series and the column and row headers related to those series.

Initially stick with basic chart types—as you better understand your data and the various chart types you can experiment with different chart types.

But remember that the point is to select a chart that lets someone see at a glance what your data is showing. I highly recommend asking someone who has no idea what you are doing to try and interpret your chart; if they are completely confused you should probably start again.

#### **Creating a Bar Chart**

1. Highlight the data you want to use for your chart. You can click and drag or use Ctrl + click + drag to highlight the cells you want to use for your chart.

|    | А                 | В    | С    | D    | Е    | F    | G    | Н    | 1    | J    | К    | L    | М    | Ν    | 0    | Р    | Q    |  |
|----|-------------------|------|------|------|------|------|------|------|------|------|------|------|------|------|------|------|------|--|
| 11 |                   | 2004 | 2005 | 2006 | 2007 | 2008 | 2009 | 2010 | 2011 | 2012 | 2013 | 2014 | 2015 | 2016 | 2017 | 2018 | 2019 |  |
| 12 | Male              | 89   | 102  | 82   | 41   | 71   | 75   | 63   | 58   | 39   | 35   | 50   | - 38 | 40   | 91   | 55   | 24   |  |
| 13 | Female            | 11   | 40   | 62   | 52   | 43   | 62   | 56   | 48   | 83   | 88   | 78   | 86   | 120  | 105  | 118  | 73   |  |
| 1/ | loint + Anthology | 9    | 13   | 4    | 12   | 6    | 5    | 5    | 12   | 5    | 35   | 10   | 3    | 8    | 3/   | 9    | 3    |  |

- 2. Select the **Insert** tab of the ribbon.
- 3. In the Charts section, select Column or Bar chart, and then from the drop down menu, select the style of chart you want. If you have not worked with charts before, select a basic chart, such as one of the two pointed out in the image at right.

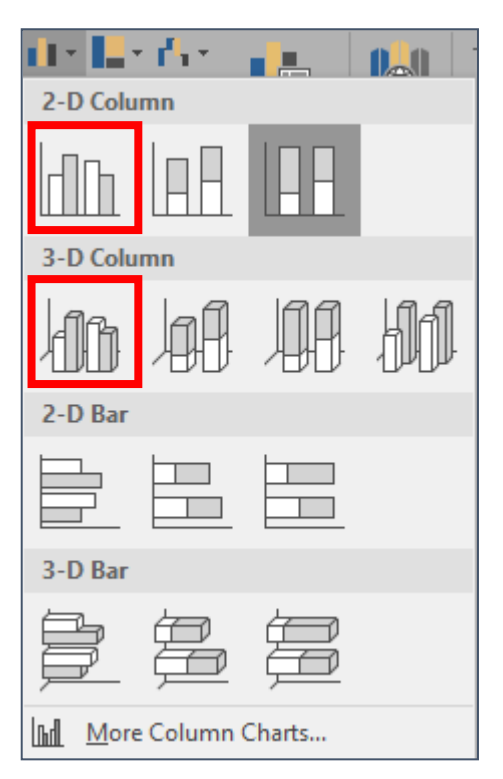

4. The chart is added into your current image.

#### Line Charts

#### **Creating a Line Chart**

1. Highlight the data you want to use for your chart. You can click and drag or use Ctrl+click+drag to highlight the cells you want to use for your chart. (Notice that we have not selected the Time column, so the chart will not display it.)

|    | А      | В     | С       | D     |  |
|----|--------|-------|---------|-------|--|
| 1  | Date   | Time  | Outside | Water |  |
| 2  | 28-Jul | 13:00 | 80      | 75    |  |
| 3  | 30-Jul | 18:30 | 78.7    | 71.4  |  |
| 4  | 2-Aug  | 17:30 | 91      | 73.2  |  |
| 5  | 3-Aug  | 18:30 | 88      | 74.8  |  |
| 6  | 6-Aug  | 17:30 | 84      | 77    |  |
| 7  | 7-Aug  | 17:00 | 86.2    | 75.5  |  |
| 8  | 12-Aug | 20:45 | 81.2    | 77.4  |  |
| 9  | 1-Sep  | 15:15 | 84.6    | 77.9  |  |
| 10 | 1-Sep  | 18:30 | 81.4    | 78.6  |  |
| 11 | 4-Sep  | 18:30 | 87.7    | 79    |  |
| 12 | 16-Sep | 16:30 | 71      | 74.8  |  |
| 13 | 3-Nov  | 19:30 | 53.1    | 61.7  |  |

- 2. Select the **Insert** tab of the ribbon. In the Charts section select Line or Area chart.
- 3. From the drop down menu, select one of the basic line charts. If you have not worked with charts before, select a basic chart, such as one of the two pointed out in the image at right.
- 4. The chart is added into your current image.

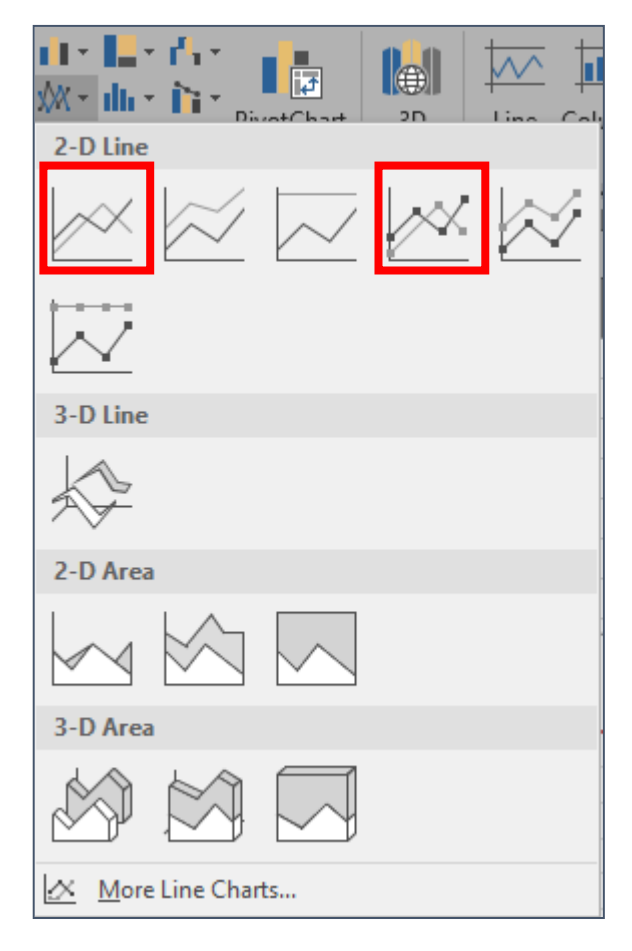

## **Pie Charts**

## **Creating a Pie Chart**

1. Highlight the data you want to use for your chart. You can use Ctrl+click+drag to highlight the cells you want to use for your chart.

|    | А       | В         | С         | D         | E         | F         | G         |
|----|---------|-----------|-----------|-----------|-----------|-----------|-----------|
| 1  | County  | VA        | DM        | PA        | НО        | КХ        | NB        |
|    |         |           |           |           |           |           |           |
| 53 | Wetzel  |           |           | PA        | ОН        |           |           |
| 54 | Wirt    |           |           |           | OH        |           |           |
| 55 | Wood    |           |           |           | OH        |           |           |
| 56 | Wyoming | VA        |           |           |           |           |           |
| 57 | Counts  | 15        | 9         | 8         | 17        | 3         | 18        |
| 58 |         | \$776.547 | \$505.436 | \$399.317 | \$855.339 | \$142.957 | \$902.716 |

- 2. Select the **Insert** tab of the ribbon. In the Charts section select Pie chart.
- 3. From the drop down menu, the 2-D Pie or 3-D Pie chart.
- 4. The chart is added into your current image.

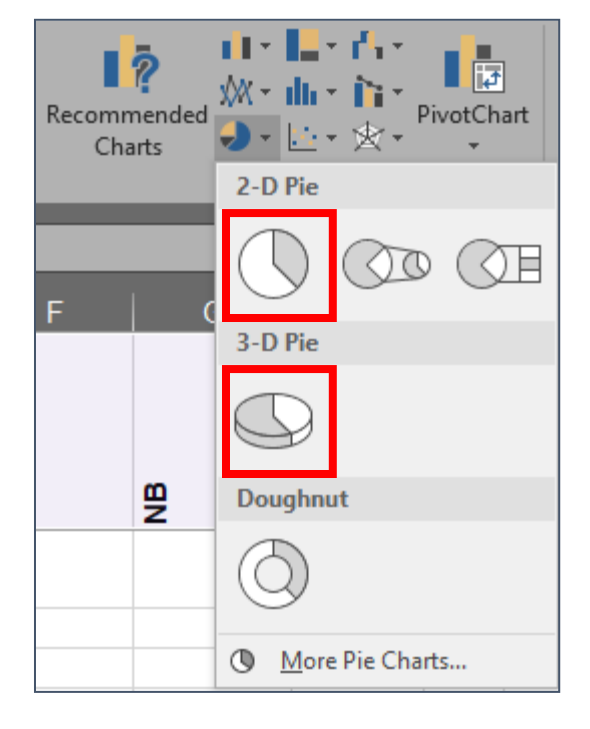

Because it's a Microsoft product, Excel assumes you want your chart to be in the same tab as your data. It's easy to move a chart to its own tab, where it will be larger and possibly easier to work with.

## Moving a Chart to Its Own Tab

- 1. Select the chart to be moved to its own tab.
- 2. Select the Chart Tools Design tab of the ribbon, and at the far right end of the ribbon, click the **Move Chart** button.

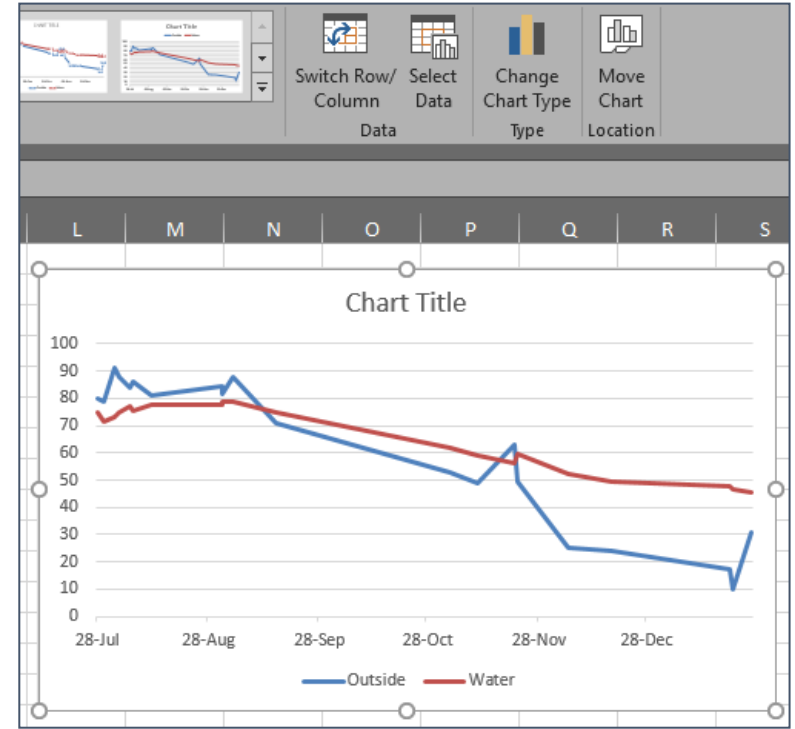

3. In the dialog box select **New sheet**, name the chart tab if you want, and click **OK**.

| Move Chart  |                      |                   |    | ?    | $\times$ |
|-------------|----------------------|-------------------|----|------|----------|
| Choose wher | e you want the ch    | art to be placed: |    |      |          |
|             | ) New <u>s</u> heet: | Chart1            |    |      |          |
|             | O Object in:         | Data              |    |      | ~        |
|             |                      |                   | ОК | Canc | el       |

## Switching Your Chart Type

It's very common to select the wrong chart type initially, luckily you can easily try a different kind of chart to see if that does a better job of displaying your data.

#### **Switching Chart Type**

- 1. Make sure your chart is selected.
- 2. In the Chart Tools Design tab, on the far right of the ribbon, click **Change Chart Type** icon.
- 3. Select the new chart type from the list. You'll get a preview of how the chart will look when you select a chart type.
- 4. Click OK when you have decided on a new chart type.

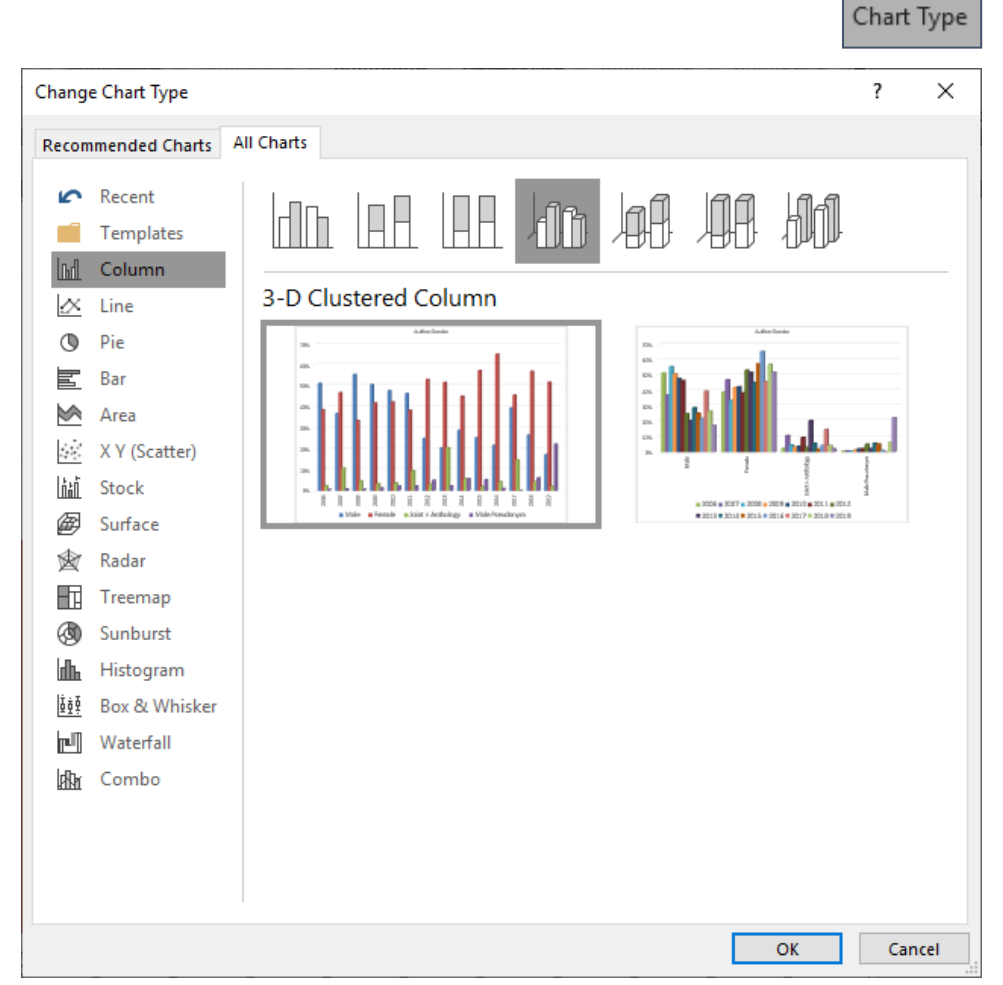

Change

## **Chart Parts**

It is helpful to know what the different parts of the chart are called, so when you go to modify your chart you can be sure you have the correct bit selected/

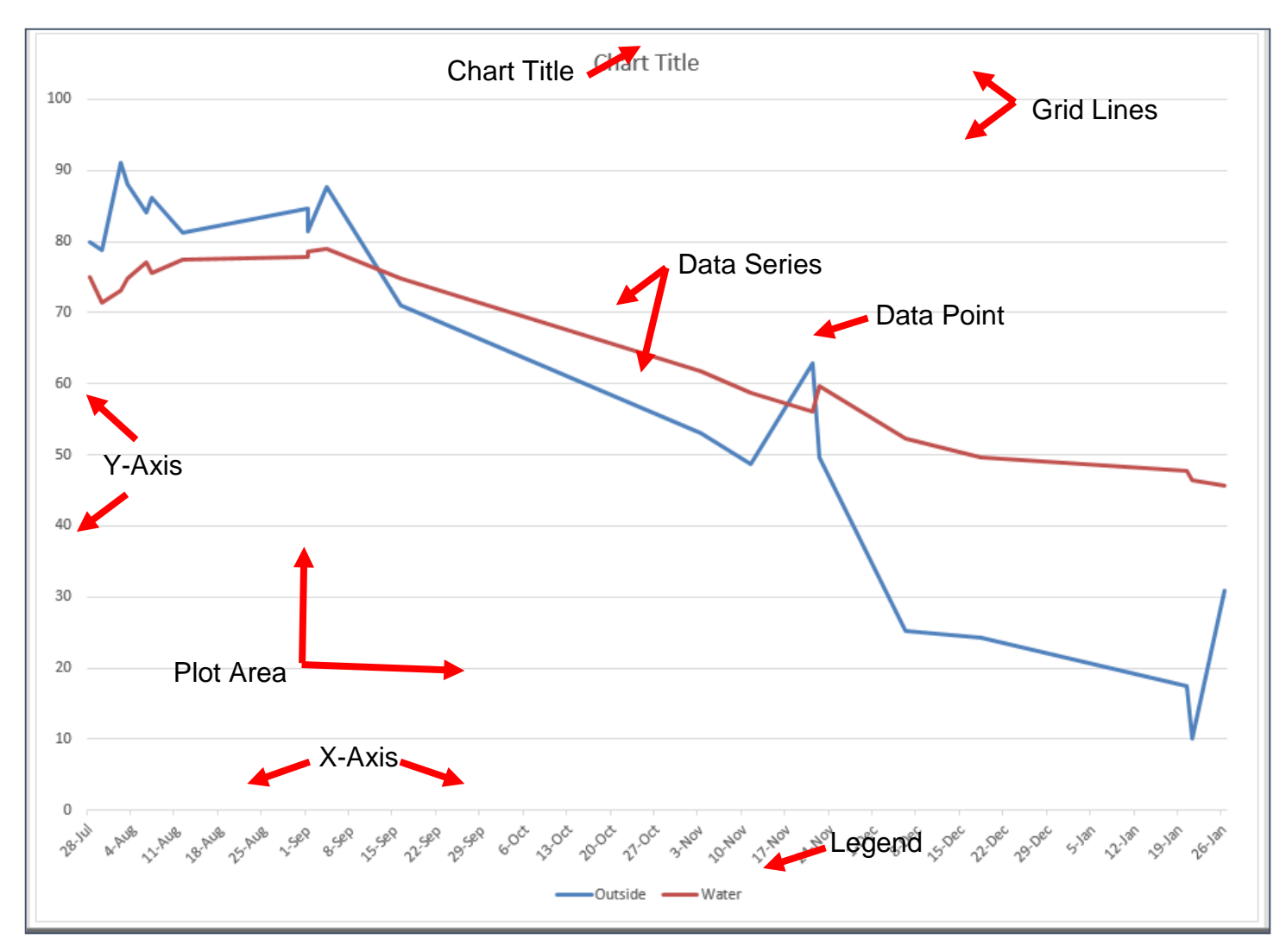

**Chart Title** – The name of your chart. This can be deleted if you desire.

Plot Area – The area enclosed by the two axes where the data is displayed

**Grid Lines** – Lines that demarcate the tick marks, allowing you to more easily see the value of a point on the chart

X-Axis – The horizontal axis or category axis

Y-Axis – the vertical or value axis

Data Series – The related values you are displaying

**Data Point** – A single measurement from your data set.

There are other options you can add to a chart, but a good chart should be comprehensible with only a few elements. Unless you are comfortable with statistics, avoid adding error bars because Excel rarely does this correctly.

#### **Formatting Chart Elements**

Any element of a chart can be formatted by right clicking on that element and from the menu selecting **Format (item)**. Chart elements can also be selected from the Chart Tools Design tab.

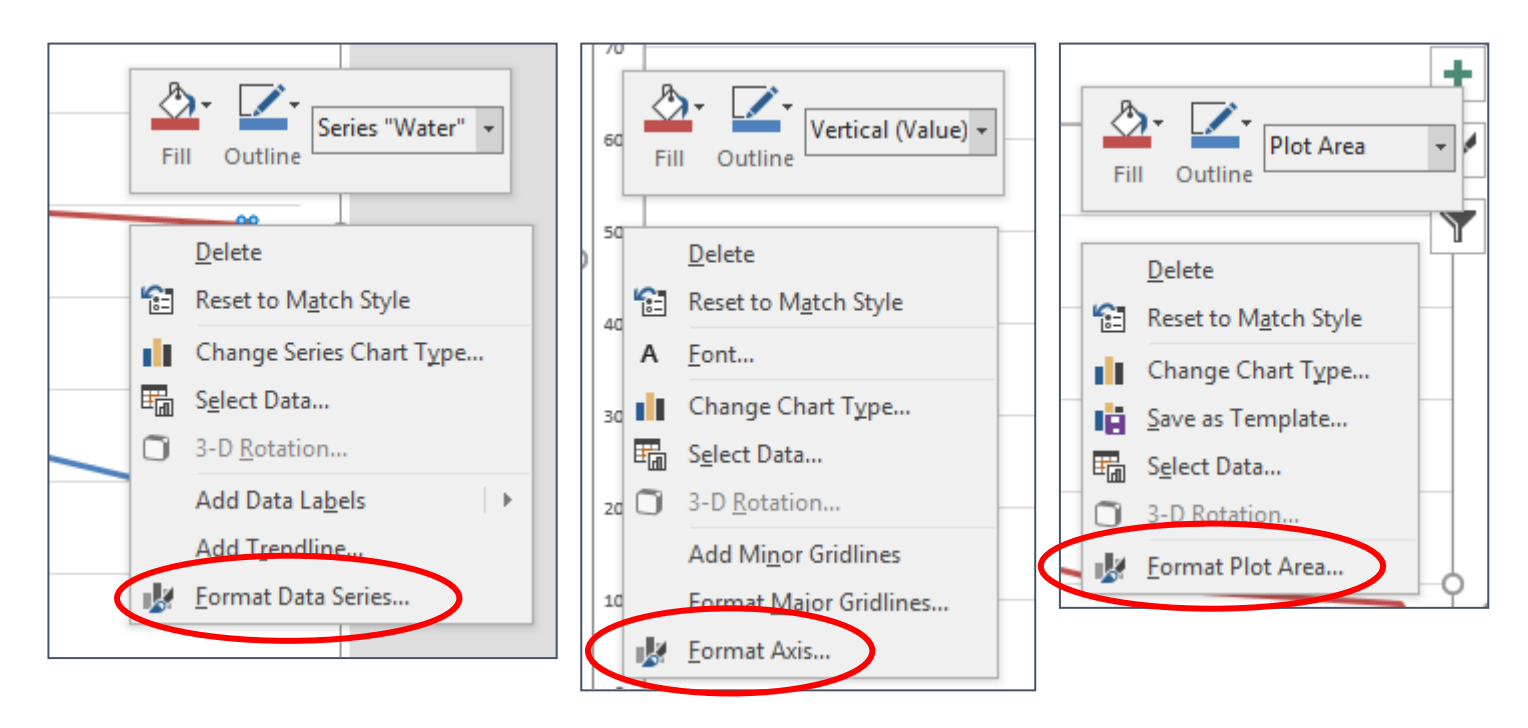

Some of the things you will commonly want to edit are: chart title, legend size and location, axis text size, and data series color and style.

It's easy to spend hours and hours formatting a chart in a manner that is not going to make a lot of difference to the viewer; most of the default chart styles are going to be okay for most uses—don't worry about the formatting of the chart, worry more about whether what you are presenting is confusing or doesn't make sense. You should also pay attention to font size—will the text be large enough to read when you copy the chart into Excel or PowerPoint.

#### **Secondary Axis**

Sometimes you may want a graph to compare data on two separate scales, for instance, the population of WV over time and the WV Unemployment rate.

#### Creating a Chart with a Secondary Axis

- 1. Select the data to be used.
- 2. On the Insert tab of the ribbon, in the Charts section, click the See All Charts button.

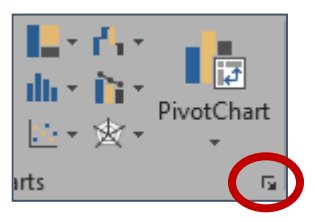

- 3. Along the top, select the **All Charts** tab.
- 4. In the left pane, select **Combo**.
- 5. Select the type of chart for each axis, and then place a check in the box beside the data that should appear on the secondary axis.
- 6. Click OK.

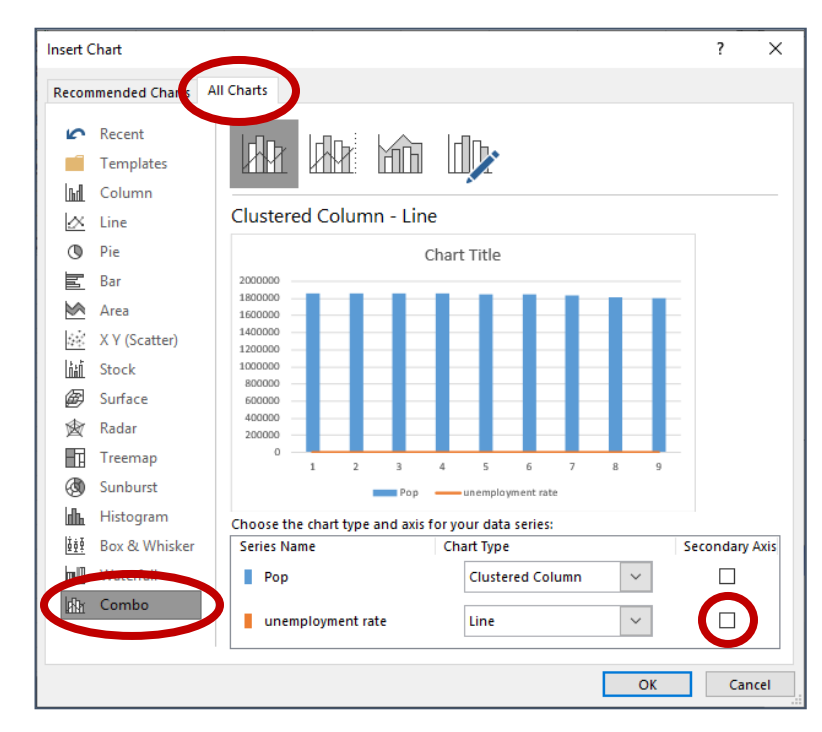

## Index

| Using the AutoSum Tool Options       | 4  |
|--------------------------------------|----|
| Using Paste Link                     | 5  |
| Transposing a Row (or Column)        | 5  |
| Splitting a Column                   | 6  |
| Formatting Duplicates                | 8  |
| Formatting for Selected Values       | 9  |
| Filtering on Formatting              | 9  |
| Searching for a Function             | 12 |
| Inserting a Function from the Ribbon | 12 |
| Accessing Headers and Footers        | 19 |
| -                                    |    |

| 24 |
|----|
| 24 |
| 25 |
|    |
| 27 |
| 27 |
|    |
| 29 |
|    |

# **Excel Quick Reference**

| Command            | Tab Location                                                  | Other Location                 | Keyboard                 | Reference      |
|--------------------|---------------------------------------------------------------|--------------------------------|--------------------------|----------------|
| Align Text         | Home > Alignment                                              |                                |                          |                |
| Arrange All        | View > Window                                                 |                                |                          |                |
| AutoFit            | Home > Cells                                                  |                                |                          |                |
| AutoSum            | Home > Editing<br><b>OR</b><br>Formulas > Function<br>Library |                                | Alt + =                  | Σ              |
| Bold               | Home > Font                                                   | Mini Toolbar                   | Ctrl + B                 | В              |
| Borders            | Home > Font                                                   | Mini Toolbar                   |                          | <u> </u>       |
| Charts             | Insert > Charts                                               |                                |                          | 1              |
| Clear              | Home > Editing                                                |                                |                          | 2-             |
| Column<br>Width    | Home > Cell                                                   | Click & drag in<br>heading row |                          |                |
| Сору               | Home > Clipboard                                              | Right click                    | Ctrl + C                 | lia -          |
| Currency           | Home > Number                                                 |                                | Ctrl+Shift+\$            | General 🔻      |
| Cut                | Home > Clipboard                                              | Right click                    | Ctrl + X                 | ×              |
| Data<br>Validation | Data > Data Tools                                             |                                |                          |                |
| Date               | Home > Number                                                 |                                | Ctrl+Shift+#             | General 🔻      |
| Delete             | Home > Cells                                                  |                                | Ctrl + Minus<br>Sign (-) |                |
| Document<br>Views  | View > Workbook Views                                         | Status Bar                     |                          |                |
| Error Bars         | Chart Tools Layout ><br>Analysis                              |                                |                          | 🕍 Error Bars 🔻 |
| Filter             | Data > Sort & Filter<br><b>OR</b><br>Home > Editing           |                                | Ctrl+Shift+L             | Y              |
| Find               | Home > Editing                                                |                                | Ctrl + F                 | # <b>h</b> -   |
| Font               | Home > Font                                                   | Mini Toolbar                   |                          | Georgia 👻      |
| Format Cells       | Home > Cells                                                  | Right click                    |                          |                |

| Command                 | Tab Location                                               | Other Location | Keyboard                        | Reference                                                                                                    |
|-------------------------|------------------------------------------------------------|----------------|---------------------------------|----------------------------------------------------------------------------------------------------|
| Format<br>Numbers       | Home > Number                                              | Mini Toolbar   |                                 | General ▼<br>\$ ▼ % ・<br>*.00 .00<br>Number 5                                                                                                    |
| Format<br>Painter       | Home > Clipboard                                           |                | Ctrl+Shift+C<br>Ctrl+Shift+V    | 1                                                                                                    |
| Freeze Panes            | View > Window                                              |                |                                 |                                                                                                    |
| Functions               | Formulas > Function<br>Library                             | Formula Bar    | Shift + F3                      | $f_x$                                                                                                    |
| Gridlines               | Page Layout > Sheet<br>Options<br><b>OR</b><br>View > Show |                |                                 | Gridlines          Image: Gridlines         Image: Gridlines                                                                                                    |
| Header /<br>Footer      | Insert > Text                                              |                |                                 |                                                                                                    |
| Headings                | Page Layout > Sheet<br>Options<br><b>OR</b><br>View > Show |                |                                 | Headings          Image: Weak of the second second |
| Hide /<br>Unhide        | Home > Cells > Format<br>Button > Hide & Unhide            | Right click    |                                 |                                                                                                    |
| Hide the<br>Ribbon      | Double click on the open tab                               |                | Ctrl + F1                       | ۵                                                                                                    |
| Hyperlink               | Insert > Links                                             | Right click    | Ctrl + K                        | Q                                                                                                    |
| Images                  | Insert > Illustrations                                     |                |                                 |                                                                                                    |
| Insert                  | Home > Cells                                               |                | Ctrl + Shift +<br>Plus Sign (+) |                                                                                                    |
| Insert<br>Current Date  |                                                            |                | Ctrl + ;                        |                                                                                                    |
| Insert<br>Current Time  |                                                            |                | Ctrl+Shift+ :                   |                                                                                                    |
| Italic                  | Home > Font                                                | Mini Toolbar   | Ctrl + I                        | I                                                                                                    |
| Landscape /<br>Portrait | Page Layout > Page Setup                                   |                |                                 |                                                                                                    |
| Macros                  | View > Macros                                              |                |                                 |                                                                                                    |
| Margins                 | Page Layout > Page Setup                                   |                |                                 |                                                                                                    |
| Merge Cells             | Home >Alignment                                            | Mini Toolbar   | Alt + F8                        | +a+ +                                                                                                    |

| Command                        | Tab Location                                                                | Other Location          | Keyboard     | Reference                                    |
|--------------------------------|-----------------------------------------------------------------------------|-------------------------|--------------|----------------------------------------------|
| New<br>Worksheet               | Home > Cells > Insert<br>button > Insert Sheet                              | Worksheet tabs          | Shift + F11  |                                              |
| Non-<br>Keyboard<br>Characters | Insert > Symbols                                                            |                         |              | Ω                                            |
| Normal View                    | View> Worksheet Views                                                       | Status bar              |              |                                              |
| Number<br>Formatting           | Home > Number                                                               | Mini Toolbar            |              | General ▼<br>\$ ▼ % ><br>:00 .00<br>Number ⊡ |
| Open                           | File > Open                                                                 |                         | Ctrl + O     |                                              |
| Open Recent<br>File            | File > Recent tab                                                           | Quick Access<br>Toolbar |              | *                                            |
| Orientation                    | Page Layout > Page Setup                                                    |                         |              |                                              |
| Page Break                     | Page Layout > Page Setup<br>> Breaks button > Insert<br>/ Remove Page Break |                         |              |                                              |
| Page Break<br>Preview          | View > Workbook Views                                                       | Status bar              |              |                                              |
| Page Layout<br>View            | View > Workbook Views                                                       | Status bar              |              |                                              |
| Page<br>Numbering              | Insert > Header & Footer<br>button > Header & Footer<br>Tools Design tab    |                         |              |                                              |
| Paper Size                     | Page Layout > Page Setup                                                    |                         |              |                                              |
| Paste                          | Home > Clipboard                                                            | Right click             | Ctrl + V     |                                              |
| Paste Link                     | Home > Paste (triangle)                                                     |                         |              | 8                                            |
| Paste Special                  | Home > Paste (triangle)<br>> Paste Special                                  |                         |              | Paste                                        |
| Percent                        | Home > Number                                                               |                         | Ctrl+Shift+% | %                                            |
| Pivot Table                    | Insert > Tables                                                             |                         |              | Ĩ.⊅                                          |
| Print                          | File > Print                                                                |                         | Ctrl + P     |                                              |
| Print Titles                   | Page Layout > Page Setup                                                    |                         |              |                                              |

| Command              | Tab Location                                                  | Other Location                    | Keyboard      | Reference               |
|----------------------|---------------------------------------------------------------|-----------------------------------|---------------|-------------------------|
| Program<br>Options   | File > Options                                                |                                   |               |                         |
| Recent Files         | Home > Recent tab                                             | Quick Access<br>toolbar           |               | <b>*</b>                |
| Redo                 |                                                               | Quick Access<br>Toolbar           | Ctrl + Y      | Ű                       |
| Remove<br>Duplicates | Data > Data Tools                                             |                                   |               |                         |
| Rename<br>Worksheet  | Home > Cell                                                   | Right click                       |               |                         |
| Replace              | Home > Find & Select<br>button > Replace                      |                                   | Ctrl + H      | <b>#</b> 1 -            |
| Row Height           | Home > Cell                                                   | Click & drag in<br>Heading column |               |                         |
| Save                 | File > Save button                                            | Quick Access<br>Toolbar           | Ctrl + S      |                         |
| Save As              | File > Save As button                                         |                                   | F12           | 🛃 Save As               |
| Scale to Fit         | Page Layout > Scale to Fit                                    |                                   |               |                         |
| Scientific<br>Format | Home > Number                                                 |                                   | Ctrl+Shift+^  | General 🝷               |
| Screen Shots         | Insert > Illustrations                                        |                                   |               | <b>1</b>                |
| Select<br>Column     |                                                               |                                   | Ctrl + Space  |                         |
| Select Row           |                                                               |                                   | Shift + Space |                         |
| Sort                 | Data > Sort & Filter<br><b>OR</b><br>Home > Editing           |                                   |               | A Z ↓ A Z A<br>Z ↓ Sort |
| Split<br>Columns     | Data > Data Tools                                             |                                   |               |                         |
| Split Panes          | View > Window                                                 |                                   |               |                         |
| Sum                  | Home > Editing<br><b>OR</b><br>Formulas > Function<br>Library |                                   | Alt + =       | Σ                       |
| Switch<br>Windows    | View > Window                                                 |                                   |               |                         |
| Symbols              | Insert > Symbols                                              |                                   |               | Ω                       |
| Text<br>Formatting   | Home > Font                                                   | Mini toolbar                      |               |                         |

| Command              | Tab Location          | Other Location          | Keyboard | Reference   |
|----------------------|-----------------------|-------------------------|----------|-------------|
| Text Size            | Home > Font           | Mini Toolbar            |          | 12 -        |
| Text to<br>Columns   | Data > Data Tools     |                         |          |             |
| Text Wrap            | Home > Alignment      |                         |          |             |
| Undo                 |                       | Quick Access<br>Toolbar | Ctrl + Z | <b>17</b> • |
| View                 | View > Workbook Views | Status Bar              |          |             |
| Worksheet<br>Options | File > Options button |                         |          |             |
| Zoom                 | View > Zoom           | Status Bar              |          | 9           |

# Keyboard Shortcuts for Excel

| Closes selected workbook                                             | Ctrl+W         |
|----------------------------------------------------------------------|----------------|
| Closes the selected workbook <b>window</b>                           | Ctrl+F4        |
| Positions the <b>insertion point</b> at the end of the cell contents | F2             |
| Enters the current <b>date</b>                                       | Ctrl+;         |
| Enters the current <b>time</b>                                       | Ctrl+:         |
| Insert <b>Function</b>                                               | Shift+F3       |
| Maximizes or restores the selected workbook window                   | Ctrl+F10       |
| Moves to the cell above                                              | Shift+Enter    |
| <b>Moves</b> to the cell to the left                                 | Shift+Tab      |
| New line in the same cell                                            | Alt+Enter      |
| New worksheet                                                        | Shift+F11      |
| New worksheet inserted into current workbook                         | Alt+Shift+F1   |
| Selects an entire <b>column</b> in a worksheet                       | Ctrl+Spacebar  |
| Selects an entire <b>row</b> in a worksheet                          | Shift+Spacebar |
| Selects cells to the <b>last used cell</b> on the worksheet          | Ctrl+Shift+End |
| Strikethrough                                                        | Ctrl+5         |
| Unhides any hidden <b>columns</b> within the selection               | Ctrl+)         |
| Unhides any hidden <b>rows</b> within the selection                  | Ctrl+(         |

# Please Support OLLI@WVU!

Osher Lifelong Learning Institute Mountaineer Mall Unit C-17 PO Box 9123 Morgantown, WV 26506-9123 Phone Numbers:

Office: (304) 293-1793 Email Address: olli@hsc.wvu.edu

http://www.olliatwvu.org